**[B]**<sup>3</sup>

# MANUAL DE OPERAÇÕES -TRADEMATE

22/05/2025

### SUMÁRIO

| 1. I        | NTRODUÇÃO                        | 6 |
|-------------|----------------------------------|---|
| 2. \        | /ISÃO GERAL DO SISTEMA           | 6 |
| 2.1         | Experiência do usuário           | 6 |
| 2.2         | Informações em tempo real        | 7 |
| 2.3         | Segurança e Proteção             | 7 |
| 2.4         | Suporte/Atendimento ao Cliente   | 7 |
| 3. F        | REQUISITOS DO SISTEMA            | 8 |
| 3.1         | Requisitos de Hardware           | 8 |
| 3.2         | Requisitos de Software           | 8 |
| 3.3         | Endereços de conexão             | 8 |
| 4. <i>I</i> | ACESSO AO SISTEMA                | 9 |
| 4.1         | Cadastro de participantes        | 9 |
| 5. C        | GESTÃO DE ACESSOS1               | 0 |
| 5.1         | Matriz de perfis para acesso1    | 1 |
| 5.2         | Criação de usuário privilegiado1 | 1 |
| 5.3         | Criação de usuário operador1     | 1 |
| 5.4         | Sincronização de usuários1       | 4 |

| 5.5   | Acessando a plataforma    | 15  |
|-------|---------------------------|-----|
| 6. I  | NTERFACE DO USUÁRIOS      | 16  |
| 7. F  | UNCIONALIDADES            | 16  |
| 7.1   | Negociação                | 16  |
| 7.1.1 | Cotações                  | 17  |
| 7.1.2 | Cotação de Futuros        | 18  |
| 7.1.3 | Livro de Ofertas          | 19  |
| 7.1.4 | Negócios                  | 19  |
| 7.1.5 | Roteador de Ordens        | 20  |
| 7.1.6 | Monitor de ofertas        | 21  |
| 7.1.7 | Resumo                    | 21  |
| 7.1.8 | Blotter                   | 22  |
| 7.1.9 | Voice                     | 22  |
| 7.1.1 | 0 Requisição de cotação   | 23  |
| 7.1.1 | 1 Cesta de ordens         | 24  |
| 7.1.1 | 2 Atividades do dia       | 25  |
| 7.1.1 | 3 Controle de Estratégias | 26  |
| 7.1.1 | 4 Gerenciamento de Contas | .26 |

| 7.1.15 | 5 Seleção do preço do derivativo                  | 27  |
|--------|---------------------------------------------------|-----|
| 7.1.16 | 6 Gerenciador de Estratégias                      | 28  |
| 7.1.17 | 7 Calculadora                                     | 29  |
| 7.1.18 | 8 Book Privado (Ofertas Personalizadas)           | 29  |
| 7.2    | Dados de Referência                               | 30  |
| 7.2.1  | Mesas                                             | 30  |
| 7.2.2  | Usuários                                          | 31  |
| 7.2.3  | Dados para Negociação                             | 31  |
| 7.3    | Configurações                                     | 32  |
| 7.3.1  | Corretagem - (Utilizado somente pelas Corretoras) | 32  |
| 7.3.2  | Limite Bilateral                                  | 33  |
| 7.3.3  | Configurações do usuário                          | 34  |
| 7.3.4  | Relógio                                           | 38  |
| 7.4    | Relatórios                                        | 39  |
| 7.4.1  | Desk Market Share                                 | 39  |
| 7.4.2  | Ranking                                           | 39  |
| 7.4.3  | Dealerance (Utilizado somente pelos Dealers)      | 40  |
| 7.4.4  | Formador de Mercado – Casada                      | .40 |

| 8.  | Montando seu ambiente                                                | 40 |
|-----|----------------------------------------------------------------------|----|
| 9.  | Regras de Negociação                                                 | 43 |
| 9.1 | Tipos de ordens                                                      | 43 |
| 9.2 | Bandas de Negociação                                                 | 43 |
| 9.3 | Títulos Habilitados para Negociação                                  | 44 |
| 9.4 | Lotes de oferta, Data de Liquidação e Tick Size para ofertas em tela | 45 |
| 10  | Glossário                                                            | 47 |
| 11. | Versão                                                               | 48 |

### 1. INTRODUÇÃO

O Trademate é uma plataforma eletrônica de negociação de Títulos Públicos Federais, Privados e CBIO. A plataforma fornece uma interface digital onde os usuários podem acessar informações sobre os ativos, realizar operações e acompanhar as cotações de forma rápida, segura e conveniente.

O Trademate disponibiliza aos usuários três módulos distintos para a realização de negócios:

- i. Oferta em Tela;
- ii. RFQ (Requisição de Cotação);
- iii. Voice.

As operações realizadas na Plataforma Trademate devem ser registradas no Sistema de Registro da B3 ou no Selic, dependendo do ativo objeto da operação. Para os títulos públicos, após o registro no Trademate, o Participante é responsável por registrar e liquidar a operação no Selic, observando os procedimentos e os prazos aplicáveis a este sistema. Para negócios de títulos privados, as informações de preço do negócio são informadas ao mercado, através do site da B3, trazendo assim, transparência de preço ao mercado.

#### 2. VISÃO GERAL DO SISTEMA

#### 2.1 Experiência do usuário

A plataforma possui uma interface amigável e personalizável, permitindo que os usuários ajustem a aparência e as configurações de acordo com suas preferências.

Os usuários podem acessar facilmente as cotações e informações pertinentes aos instrumentos financeiros.

#### 2.2 Informações em tempo real

O Trademate fornece informações instantâneas sobre os ativos na plataforma, incluindo preços atualizados, volume de negociação e informações relevantes do mercado. Isso permite que os usuários acompanhem o desempenho desses ativos com base em informações em tempo real.

#### 2.3 Segurança e proteção

A plataforma adota medidas de segurança avançadas para proteger as informações de negociação e os dados dos usuários. Isso inclui criptografia, autenticação de dois fatores e protocolos de segurança robustos.

#### 2.4Suporte/Atendimento ao cliente

A equipe de suporte/atendimento ao cliente está pronta para fornecer a orientação especializada em todos os aspectos relacionados aos nossos produtos/funcionalidades relativos à plataforma Trademate. Para assistência na configuração, orientação sobre recursos ou solução de problemas, os seguintes contatos podem ser acionados:

- e-mail: <u>suporteanegociacao@b3.com.br</u>
- Telefone: +55 11 2565-5021
- e-mail: copel@b3.com.br / negociacao@b3.com.br
- Telefone: +55 11 2565-5022

### 3. REQUISITOS DO SISTEMA

#### 3.1 Requisitos de hardware

- Processador Intel® Core™ i5
- Memória RAM de pelo menos 4 GB
- Espaço de armazenamento de pelo menos 100 GB
- Conexão de internet de alta velocidade

#### **3.2 Requisitos de software**

- Sistema operacional compatível, como Windows 10, macOS ou Linux.
- Navegador web atualizado, como Google Chrome, Mozilla Firefox ou Safari.
- Frameworks e bibliotecas específicas para o desenvolvimento da plataforma.

#### **3.3 Endereços de Conexão**

As liberações dos endereços de conexão são mandatórias para a operacionalização na plataforma Trademate. Os endereços são encontrados no seguinte link:

https://www.b3.com.br/pt\_br/solucoes/plataformas/interface-denegociacao/trademate/

#### 4. ACESSO AO SISTEMA

#### 4.1 Cadastro de Participantes

A estrutura de cadastro utiliza o Sistema de Cadastro Integrado B3, o SINCAD. O participante deve estar cadastrado no Sincad com código de participante B3 ativo e com uma das seguintes categorias abaixo habilitadas:

l. Bancos:

• PBAL (Participante de Balcão B3): Categoria de cadastro obrigatório para Tesourarias que atuam diretamente na plataforma;

 GEST (Gestor de Balcão B3): Categoria de cadastro opcional para Tesourarias que possuem necessidade de operação em nome de seus fundos proprietários;

II. Corretoras:

• PBAL (Participante de Balcão B3): Categoria de cadastro obrigatório para Corretoras que atuam diretamente na plataforma;

 GEST (Gestor de Balcão B3): Categoria de cadastro opcional para Corretoras que possuem necessidade de operação em nome de fundos sob sua gestão ou não;

• PN (Participante de Negociação): Categoria de cadastro obrigatório para Corretoras que atuam diretamente na plataforma;

• PNP (Participante de Negociação Pleno): Categoria de cadastro obrigatório para corretoras que desejam realizar operações casadas

9

automatizadas diretamente na plataforma, para sua própria posição e de terceiros (intermediação).

#### III. BuySide:

• GEST (Gestor de Balcão B3): Categoria de cadastro obrigatório para Gestores, Administradores, Fundos, Fundações, Seguradoras e Clubes de investimentos que possuem necessidade de operação diretamente na plataforma

#### IV. Pessoa Jurídica não financeira:

• Visualizadores: Categoria de acesso opcional para Pessoas Jurídicas não financeiras que possuem necessidade de visualização de ofertas públicas na plataforma. Categoria de acesso sem gestão do Sistema de Cadastro Unificado da B3 (Sincad) e apenas com permissão de consulta. Acesso será realizado exclusivamente via página WEB.

### 5. GESTÃO DE ACESSOS

A gestão de acessos da Plataforma de Negociação Trademate é realizada pelo sistema de Controle de Acessos Unificados da B3 (CAU), onde o usuário Privilegiado da instituição é o responsável pela criação e manutenção dos usuários comuns (Operadores) da Plataforma.

### 5.1 Matriz de perfis para acesso

| Perfil                          | Permissões                                                                                                    |
|---------------------------------|----------------------------------------------------------------------------------------------------|
| B3FI_PRIVILEGIADO_BVMF          | Perfil para criação de acessos de outros operadores e sincronização na Plataforma.                                                                                                    |
| B3FI_PRIVILEGIADO-OPERADOR_BVMF | Perfil destinado à criação de acessos para outros operadores e<br>sincronização na plataforma, com acesso completo à negociação<br>e autorização para cadastro e alteração de limites bilaterais de<br>negociação. |
| B3FI_OPERADOR-SUPERVISOR_BVMF   | Perfil de acesso completo a negociação e com alçada para<br>cadastro ealteração de limites bilaterais de negociação                                                                                                |
| B3FI_OPERADOR _BVMF             | Perfil de acesso completo a negociação                                                                                                    |
| B3FI_COMPLIANCE-RISCO_BMVF      | Perfil de acesso a consultas e cadastro de limite para operadores                                                                                                    |
| B3FI_BACKOFFICE_BMVF            | Perfil de acesso a consultas e book público da Plataforma                                                                                                    |
| B3FI_CONSULTADOR_BMVF           | Perfil de visualização apenas do book público                                                                                                    |

### 5.2 Criação de Usuário Privilegiado

A criação do usuário Privilegiado é feita pela equipe do Suporte Avançado de tecnologia no e-mail <u>sat@b3.com.br</u> ou pelo telefone 11 2565-5111.

### 5.3 Criação de Usuário Operador

Usuários Operadores devem ser criados pelos usuários Privilegiados no sistema CAU e sincronizados na plataforma Trademate.

- Link de acesso CAU RTM/RCB: Apenas para acesso do portal CAU: https://cau.bvmfnet.com.br/cauwebportal
- Link de acesso CAU Internet: https://cau.b3.com.br/cauwebportal

Os passos para criação de acessos operadores no CAU estão listados abaixo:

 a) Para novos usuários, o privilegiado deve realizar a inclusão do usuário comum em: Gerenciar acesso > Cadastro de usuário Externo;

| <b>A</b> s | ailPoint                |                       |         |
|------------|-------------------------|-----------------------|---------|
| ×          | Página inicial Meu      | trabalho <del>+</del> |         |
| <u>n</u> G | Gerenciar acesso 🛛 🔨    |                       |         |
| Gerei      | nciar acesso de usuário |                       |         |
| Cada       | stro de usuário Externo | usuário 🔉             |         |
| Altera     | ação de usuário Externo |                       |         |
| Gerei      | nciar contas            | iolações mai          | s recer |
| Altera     | ar senhas               |                       |         |
| <b>*</b> 0 | Gerenciar identidade 🗸  |                       |         |

 b) Para usuários já existentes seguir no menu em: Gerenciar acesso > Gerenciar acesso de usuário;

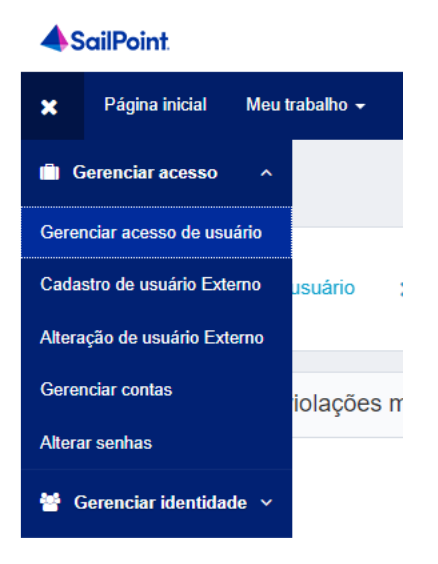

c) Pesquisar por login ou nome o usuário que vai receber a liberação dos acessos. O usuário no CAU começa sempre com a letra "u-", como por exemplo (u-xxx). Selecionar o usuário e avançar.;

Gerenciar acesso de usuário

Gerenciar acesso de usuário

| Selecionar usuários<br>Encontre e selecione usuários para os quais d | eseja gerenciar o acesso. |   | 2 | Gerenciar acesso<br>Adicione acesso para os usuários selecionados. |
|----------------------------------------------------------------------|---------------------------|---|---|--------------------------------------------------------------------|
|                                                                      | exemplo comur             | n |   |                                                                    |
| Usuários Selecionados: Exemplo Comum                                 |                           |   |   | Exibindo 1-1 de 1                                                  |
| Exemplo Comum                                                        |                           |   |   |                                                                    |
| Nome de usuário: T000102<br>Gerenciador: Teste PrivSP                |                           |   |   |                                                                    |
| Usuários Selecionados: Exemplo Comum                                 |                           |   |   | Exibindo 1-1 de 1                                                  |

 d) Pesquisar os perfis iniciados por B3FI na lista de perfis disponíveis, ou deixar em branco e pequisar por todos. As opções referentes a B3FI são relacionadas ao Trademate.

| <b>1 Selecionar usuários</b><br>Encontre e selecione usuários para os quais de | iseja gerenciar o acesso.      | 2 Gerenciar acesso<br>Adicione acesso para os usuários selecionados. |  |
|--------------------------------------------------------------------------------|--------------------------------|----------------------------------------------------------------------|--|
|                                                                                | Adicionar acesso 🚺             |                                                                      |  |
|                                                                                | Pesquisar por palavras-chave 🗸 | B3FI_OPERADOR_BVMF                                                   |  |
| Usuários Selecionados: Exemplo Comum                                           |                                | Exibindo 1-1 de 1                                                    |  |
| B3FI_OPERADOR_BVMF                                                             |                                |                                                                      |  |
| Perfil Externo<br>Tipo: Função Proprietário: The Administrator                 |                                |                                                                      |  |
| Usuários Selecionados: Exemplo Comum                                           |                                | Exibindo 1-1 de 1                                                    |  |

e) Selecionar os perfis, avançar para a tela de revisão e confirmar a inclusão.

| Gerenciar acesso de usuário                                                                    |                                                                     |                                                        | Ajuda    |
|------------------------------------------------------------------------------------------------|---------------------------------------------------------------------|--------------------------------------------------------|----------|
| Selecionar usuários     Encontre e selecione unuários para os quais deseja gerenciar o acesso. | 2 Gerenciar acesso<br>Adcione acesso para os usuários selecionados. | <b>3</b> Avaliação<br>Reveja suas seleções e confirme. | ٥        |
| Usuários Selecionados: Exemplo Comum                                                           |                                                                     |                                                        |          |
| Adicionar acesso 1                                                                             |                                                                     |                                                        |          |
| × B3FI_OPERADOR_BVMF                                                                           |                                                                     |                                                        | Detalhes |
| Partil Editimo<br>Tipe: Função Proprietário: The Administrator                                 |                                                                     |                                                        |          |

### 5.4 Sincronização de Usuários

Procedimento necessário para conclusão da criação de usuário. O Privilegiado deve acessar a Plataforma Trademate e realizar o seguinte procedimento:

a) Cabeçalho principal > Dados de Referência > Usuários;

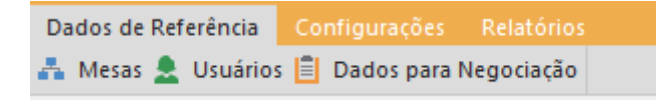

b) Clicar no ícone "+";

| Usuário                          |                          |                                 |              |               |                  |                    |                       |                      |            |                |       |  | σ×            |
|----------------------------------|--------------------------|---------------------------------|--------------|---------------|------------------|--------------------|-----------------------|----------------------|------------|----------------|-------|--|---------------|
| + 🐵                              |                          |                                 |              |               |                  |                    |                       |                      |            |                |       |  |               |
| D Nome                           | Login                    | E-mail                          | Perfil       | Instituição   | Operador Listado | Data Criação       | Data da Modificação   | Data do Último Login | Criado Por | Modificado Por | Ativo |  |               |
| - 0                              | •D+ dne                  | •                               | •            | *O pilo       | (D)              | -                  |                       | -                    | -          |                |       |  |               |
| 1245 DNE ASSET - PERFIL COMPLU   | A DNE ASSET_COMPLIANCE   | juliana.ferraresco@b3fi.com.br  | COMPLIANCE   | piloto7055cor |                  | 20/02/2023 17:42:2 | 0 17/08/2023 15:10:16 | 17/08/2023           |            |                |       |  |               |
| 1242 DNE ASSET - PERFIL MIDDLE   | DNE ASSET_MIDDLE         | juliana ferraresco @b3fi.com.br | MIDDLE       | piloto7055cor |                  | 20/02/2023 17:42:2 | 0 17/08/2023 15:10:30 | 17/08/2023           |            |                | ¥     |  |               |
| 1250 DNE ASSET - PERFIL OPERAD   | DNE ASSET_OPERADOR       | juliana.ferraresco@b3fi.com.br  | OPERADOR     | piloto7055cor |                  | 20/02/2023 17:42:2 | 0 17/08/2023 15:10:24 | 25/03/2024           |            |                |       |  |               |
| 1249 DNE ASSET - PERFIL OPERAD   | DNE ASSET_OPERADOR PRACA | juliana.ferraresco@b3fi.com.br  | OPERADOR     | piloto7055cor |                  | 20/02/2023 17:42:2 | 0 17/08/2023 15:10:51 | 17/08/2023           |            |                |       |  |               |
| 1247 DNE ASSET - PERFIL RISCO    | DNE ASSET_RISCO          | juliana ferraresco @b3fi.com.br | RISCO        | piloto7055cor |                  | 20/02/2023 17:42:2 | 0 17/08/2023 15:11:20 | 17/08/2023           |            |                |       |  |               |
| 1248 DNE ASSET - PERFIL VISUALIZ | DNE ASSET_VISUALIZADOR   | juliana ferraresco@b3fi.com.br  | VISUALIZADOR | piloto7055cor |                  | 20/02/2023 17:42:2 | 0 17/08/2023 15:11:28 | 08/11/2023           |            |                | V     |  |               |
|                                  |                          |                                 |              |               |                  |                    |                       |                      |            |                |       |  |               |
|                                  |                          |                                 |              |               |                  |                    |                       |                      |            |                |       |  | ۲             |
|                                  |                          |                                 |              |               |                  |                    |                       |                      |            |                |       |  |               |
| x 🖌 Instituição Contains pilo    | And Login Contains dne   | -                               |              |               |                  |                    |                       |                      |            |                |       |  | Editar Filtro |
| •                                |                          |                                 |              |               |                  |                    |                       |                      |            |                |       |  |               |
| •                                |                          |                                 |              |               |                  |                    |                       |                      |            |                |       |  |               |

c) Após o carregamento dos dados, atribuir ao usuário uma Mesa (desk), de acordo com a lista de mesas disponíveis no cadastro da instituição; e

| <u>*</u> | Novo Usuário                |                        |                                    |                               |             |                        |
|----------|-----------------------------|------------------------|------------------------------------|-------------------------------|-------------|------------------------|
| Lo       | igin:                       | Buscar                 |                                    |                               | Perfil:     |                        |
| E-       | mail:                       | Telefone Pessoal:      | Telefone Profissional:             | Instituição:<br>PilotoCor 700 | Cóc         | ligo Operador Listado: |
|          | Permitir negocia            | r títulos públicos     | Permitir negociar títulos privados | Permitir neg                  | gociar CBIO | Permitir chat          |
| D        | rag a column header here to | o group by that column |                                    |                               |             | Q                      |
|          | Nome                        |                        | Tipo                               | 1                             | Vincular    |                        |
| Þ        | piloto700cor_gest           |                        | GEST                               |                               |             | ✓                      |
|          | piloto700cor_pbal           |                        | PBAL                               |                               | [           |                        |
|          |                             |                        |                                    |                               |             |                        |
|          | Limpar                      | Desativar              |                                    |                               |             | Salvar                 |

Procedimento finalizado, o usuário pode acessar a aplicação.

### 5.5 Acessando a plataforma

Uma vez que o usuário tenha adquirido as identificações de acesso e senha, e com a instalação do aplicativo realizada, ele deverá fazer o login com as mesmas credenciais utilizadas para o acesso ao CAU.

A conexão se dará através das redes RTM, RCB ou internet. Para aqueles que acessam via internet, a cada entrada, haverá a necessidade de incluir o token de autenticação, o qual será enviado para o seu e-mail cadastrado.

Para o primeiro acesso, é obrigatória a troca de senha.

#### 6. INTERFACE DO USUÁRIOS

Na tela principal, por padrão, será exibido um quadro em branco que o usuário poderá personalizar de acordo com suas atividades diárias. As janelas nesse quadro são altamente configuráveis, permitindo que as informações sejam exibidas de acordo com as necessidades do utilizador, o que possibilita uma experiência exclusiva e adaptada às suas próprias demandas. Isso significa que o usuário pode escolher quais informações deseja visualizar, organizar as janelas de maneira personalizada e ajustar o layout de acordo com suas preferências.

#### 7. FUNCIONALIDADES

As funcionalidades da plataforma Trademate são projetadas para atender às necessidades e expectativas dos participantes, proporcionando uma sensação satisfatória e uma dinâmica adequada e adaptável aos sistemas eletrônicos de negociação e pós negociação atuais.

As abas gerenciais são:

- Negociação
- Dados de Referência
- Configurações
- Relatórios

#### 7.1 Negociação

Nesta aba estão todas as funcionalidades operacionais da plataforma. As seguintes opções estão disponíveis:

### 7.1.1 Cotações

É uma interface visual que exibe informações em tempo real sobre os preços de mercado dos Títulos Públicos Federais, Privados e CBIO. Essa tela é utilizada para acompanhar e analisar as variações dos preços dos ativos ao longo do tempo. Ao se clicar com o botão direito do mouse no cabeçalho apresenta-se o menu abaixo onde é possível criar abas e selecionar os ativos de preferência:

| Desancorar                       |
|----------------------------------|
| Ancorar                          |
| Ocultar Automaticamente          |
| Fechar                           |
| Renomear                         |
| Clone                            |
| Nova Guia                        |
| Salvar Parcialmente no Workspace |

| d Cotações      |             |          |      |             |       |          |        |       |     |         |          |              |          |          |          |          |           |             |          |          |                                                    |                    |        |          |            | a ×        |
|-----------------|-------------|----------|------|-------------|-------|----------|--------|-------|-----|---------|----------|--------------|----------|----------|----------|----------|-----------|-------------|----------|----------|----------------------------------------------------|--------------------|--------|----------|------------|------------|
| al Cotações     | DEBENTUR    | ES Blott | er 📶 | feste       |       |          |        |       |     |         |          |              |          |          |          |          |           |             |          |          |                                                    |                    |        |          |            |            |
| T 😚 Persona     | nizar       |          |      |             |       |          |        |       |     |         |          |              |          |          |          |          |           |             |          |          |                                                    |                    |        |          |            |            |
| × Texto de p    | esquisa     |          |      |             |       |          | Pesqui | iser  |     |         |          |              |          |          |          |          |           |             |          |          |                                                    |                    |        |          |            |            |
| Grupo 🔺         | Ativo       | Venc.    | IFR  | cQtd. cPt   | U dPx | vPx      | vPU    | vQtd. | V   | (ar(f6) | Var(S)   | Fech.PU      | Aber.PU  | Ult.PU   | Máx.PU   | Min.PU   | WWAP.PU 1 | feoPc.PU Fe | ch. 🔺    | Aber.    | PxUII. PxMáx. PxMin. VWAP TeoPc. Fator Hedge TeoVo | I. Res. LeiHora Lo | otSize | TickSize | LeilInf    | LeitSup    |
| 0               | ·0:         | -        |      |             | -     | -        | -      | -     | -   |         | -        | -            | -        | -        | -        | -        |           |             |          | -        |                                                    |                    |        | -        | -          | -          |
| ✓ Grupo: CBIO   | CE10        | 10000    |      | 100 00.0    |       |          |        |       |     | 0.00    | 0.00     | 110.00       | 110.00   | 110.00   | 110.00   | 110.00   | 110.00    |             | 0.00     | 0.00     |                                                    |                    |        | 0.01     | 70.00      | 150.00     |
| COLO M          | CBIO        | 741133   | U *  | 100 56,0    | .0    |          |        |       |     | 0,00    | 0,00     | 110,00       | 110,00   | 110,00   | 110,00   | 110,00   | 110,00    |             | 0,00     | 0,00     |                                                    |                    |        | 0,01     | 70,00      | 130,00     |
| CFF 🗘           | 04845235ET  | Sep24    | - +  | 0.001 1.000 | 1.00  |          |        |       | -   | 0.00    | 0.000000 | 1.000.00     | 1,000.00 | 1,000.00 | 1,000.00 | 1,000.00 | 1,000.00  | 0.0         | 000000   | 0.000000 |                                                    |                    | 0.001  | 0.000001 | 900.00000  | 1100.00000 |
| ~ Grupo: CRA    |             |          |      |             |       |          |        |       |     |         |          |              |          |          |          |          |           |             |          |          |                                                    |                    |        |          |            |            |
| CRA 🟠           | CRA021004XU | Oct24    | - +  | 1 1,3       | 0     |          |        |       | - [ |         |          | 1,00         | 0,00     |          |          |          |           | 0,0         | 000000   | 0,000000 |                                                    |                    | 1      | 0,000001 | 0,900000   | 1,100000   |
| ~ Grupo: CRI    |             |          |      |             |       |          |        |       |     |         |          |              |          |          |          |          |           |             |          |          |                                                    |                    |        |          |            |            |
| CRI 🟠           | 2010394002  | Oct24    | +    | 1 900.      | 00    |          |        |       | -   |         |          | 1.000,00     | 0,00     |          |          |          |           | 0,0         | 000000   | 0,000000 |                                                    |                    | 1      | 0,000001 | 900,000000 | 1100,00000 |
| ~ Grupo: DEB    |             |          |      | _           |       |          |        | _     |     |         |          |              |          |          |          |          |           |             |          |          |                                                    |                    |        |          |            |            |
| DEB 🟠           | LIGHE7      | Oct24    | □ +  | 1 900,      | 00    |          |        |       | - 1 |         |          | 1.023,497757 | 0,00     |          |          |          |           | 0,0         | 000000 ( | 0,000000 |                                                    |                    | 1      | 0,000001 | 923,497757 | 1123,49775 |
| Grupo: LPT Fra  | acionaria   | 6-1-2    |      |             | 0.000 | 0        |        |       | -1  |         |          |              |          |          |          |          |           |             | 0100     | 0.0000   |                                                    |                    |        | 0.0001   | 0.0010     | 0.0300     |
| Y Grupo: LTN Fr | racionária  | Septo    |      |             | 0,000 | <u> </u> |        |       | -1  |         |          |              |          |          |          |          |           | u,          | 0190     | 0,0000   |                                                    |                    | · ·    | 0,0001   | -0,0010    | 0,0390     |
| LTN Fracio_ 17  | LTNV24F     | Oct24    | - +  | 1           | 10,50 | 30       |        |       | - 1 |         |          |              |          |          |          |          |           | 10          | 0,4167   | 0,0000   |                                                    |                    | 1      | 0,0001   | 10,2167    | 10,6167    |
|                 |             |          |      |             |       |          |        |       |     |         |          |              |          |          |          |          |           |             |          |          |                                                    |                    |        |          |            |            |
|                 |             |          |      |             |       |          |        |       |     |         |          |              |          |          |          |          |           |             |          |          |                                                    |                    |        |          |            |            |
|                 |             |          |      |             |       |          |        |       |     |         |          |              |          |          |          |          |           |             |          |          |                                                    |                    |        |          |            |            |
|                 |             |          |      |             |       |          |        |       |     |         |          |              |          |          |          |          |           |             |          |          |                                                    |                    |        |          |            |            |
|                 |             |          |      |             |       |          |        |       |     |         |          |              |          |          |          |          |           |             |          |          |                                                    |                    |        |          |            |            |
|                 |             |          |      |             |       |          |        |       |     |         |          |              |          |          |          |          |           |             |          |          |                                                    |                    |        |          |            |            |
|                 |             |          |      |             |       |          |        |       |     |         |          |              |          |          |          |          |           |             |          |          |                                                    |                    |        |          |            |            |
|                 |             |          |      |             |       |          |        |       |     |         |          |              |          |          |          |          |           |             |          |          |                                                    |                    |        |          |            |            |
|                 |             |          |      |             |       |          |        |       |     |         |          |              |          |          |          |          |           |             |          |          |                                                    |                    |        |          |            |            |
|                 |             |          |      |             |       |          |        |       |     |         |          |              |          |          |          |          |           |             |          |          |                                                    |                    |        |          |            |            |
|                 |             |          |      |             |       |          |        |       |     |         |          |              |          |          |          |          |           |             |          |          |                                                    |                    |        |          |            |            |
|                 |             |          |      |             |       |          |        |       |     |         |          |              |          |          |          |          |           |             |          |          |                                                    |                    |        |          |            |            |
|                 |             |          |      |             |       |          |        |       |     |         |          |              |          |          |          |          |           |             |          |          |                                                    |                    |        |          |            |            |
|                 |             |          |      |             |       |          |        |       |     |         |          |              |          |          |          |          |           |             |          |          |                                                    |                    |        |          |            |            |
|                 |             |          |      |             |       |          |        |       |     |         |          |              |          |          |          |          |           |             |          |          |                                                    |                    |        |          |            |            |
|                 |             |          |      |             |       |          |        |       |     |         |          |              |          |          |          |          |           |             |          |          |                                                    |                    |        |          |            |            |
|                 |             |          |      |             |       |          |        |       |     |         |          |              |          |          |          |          |           |             |          |          |                                                    |                    |        |          |            |            |
|                 |             |          |      |             |       |          |        |       |     |         |          |              |          |          |          |          |           |             |          |          |                                                    |                    |        |          |            |            |
|                 |             |          |      |             |       |          |        |       |     |         |          |              |          |          |          |          |           |             |          |          |                                                    |                    |        |          |            |            |
|                 |             |          |      |             |       |          |        |       |     |         |          |              |          |          |          |          |           |             |          |          |                                                    |                    |        |          |            |            |
|                 |             |          |      |             |       |          |        |       |     |         |          |              |          |          |          |          |           |             |          |          |                                                    |                    |        |          |            |            |
|                 |             |          |      |             |       |          |        |       |     |         |          |              |          |          |          |          |           |             |          |          |                                                    |                    |        |          |            |            |
|                 |             |          |      |             |       |          |        |       |     |         |          |              |          |          |          |          |           |             |          |          |                                                    |                    |        |          |            |            |
|                 |             |          |      |             |       |          |        |       |     |         |          |              |          |          |          |          |           |             |          |          |                                                    |                    |        |          |            |            |
|                 |             |          |      |             |       |          |        |       |     |         |          |              |          |          |          |          |           |             |          |          |                                                    |                    |        |          |            |            |
|                 |             |          |      |             |       |          |        |       |     |         |          |              |          |          |          |          |           |             |          |          |                                                    |                    |        |          |            |            |
|                 |             |          |      |             |       |          |        |       |     |         |          |              |          |          |          |          |           |             |          |          |                                                    |                    |        |          |            |            |

### 7.1.2 Cotação de Futuros

Nesta tela são exibidos os preços de topo do book dos derivativos de DI1 e DAP, bem como os Índices de debentures on demand.

| Cotaçã   | ŏes de  | Futuro  | s      |        |       |           |         |             |          |           |         |
|----------|---------|---------|--------|--------|-------|-----------|---------|-------------|----------|-----------|---------|
| <b>T</b> |         |         |        |        |       |           |         |             |          |           |         |
| Ativo    | Venc.   | cQtd. 🔻 | cPx    | vPx    | vQtd. | PxUIt.    | QtdUlt. | Var(\$)     | Var(%)   | Fech.     | Ajuste  |
| Ƴ Grup   | 00:     |         |        |        |       |           |         |             |          |           |         |
| ICBIO    | Jan01   |         |        |        |       | 10000,000 | 0       | -10000,0000 | -50,0000 | 20000,000 |         |
| IDIC     | Jan01   |         |        |        |       | 10000,000 | 0       | -30000,0000 | -75,0000 | 40000,000 |         |
| IDEU     | Jan01   |         |        |        |       | 10000,000 | 0       | -20000,0000 | -66,6667 | 30000,000 |         |
| Ƴ Grup   | oo: DAP |         |        |        |       |           |         |             |          |           |         |
| DAPM25   | Jun25   |         |        |        |       |           |         |             | 0,0000   | 9,928     | 11,162  |
| DAPN25   | Jul25   |         |        |        |       |           |         |             | 0,0000   | 9,962     | 10,838  |
| DAPQ25   | Aug25   |         |        |        |       |           |         |             | 0,0000   | 10,823    | 11,628  |
| DAPU25   | Sep25   |         |        |        |       |           |         |             | 0,0000   | 9,945     | 10,475  |
| DAPV25   | Oct25   |         |        |        |       |           |         |             | 0,0000   | 9,724     | 10,127  |
| DAPX25   | Nov25   |         |        |        |       |           |         |             | 0,0000   | 9,643     | 9,967   |
| DAPZ25   | Dec25   |         |        |        |       |           |         |             | 0,0000   | 12,710    | -11,920 |
| DAPF26   | Jan26   |         |        |        |       |           |         |             | 0,0000   | 9,545     | 9,978   |
| DAPG26   | Feb26   |         |        |        |       |           |         |             | 0,0000   | 13,020    | -23,615 |
| DAPH26   | Mar26   |         |        |        |       |           |         |             | 0,0000   | 13,330    | -28,491 |
| DAPJ26   | Apr26   |         |        |        |       |           |         |             | 0,0000   | 13,620    | -32,456 |
| DAPQ26   | Aug26   |         |        |        |       | 9,280     | 1.300   | 0,0010      | 0,0108   | 9,035     | 9,279   |
| DAPF27   | Jan27   |         |        |        |       |           |         |             | 0,0000   | 8,261     | 8,468   |
| DAPK27   | May27   |         |        |        |       | 8,095     | 1.325   | 0,0000      | 0,0000   | 7,930     | 8,095   |
| DAPQ28   | Aug28   |         |        |        |       | 7,605     | 1.375   | -0,0020     | -0,0263  | 7,445     | 7,607   |
| DAPK29   | May29   |         |        |        |       |           |         |             | 0,0000   | 7,275     | 7,434   |
| DAPF30   | Jan30   |         |        |        |       |           |         |             | 0,0000   | 13,910    | -27,504 |
| DAPQ30   | Aug30   | 100     | 7,000  | 15,000 | 100   | 7,550     | 295     | 0,0870      | 1,1658   | 7,265     | 7,463   |
| DAPQ31   | Aug31   |         |        |        |       |           |         |             | 0,0000   | 14,200    | -26,479 |
| DAPQ32   | Aug32   |         |        |        |       |           |         |             | 0,0000   | 7,250     | 7,444   |
| DAPK33   | May33   |         |        |        |       |           |         |             | 0,0000   | 7,215     | 7,401   |
| DAPG34   | Feb34   |         |        |        |       |           |         |             | 0,0000   | 14,480    | -24,224 |
| DAPK35   | May35   |         |        |        |       |           |         |             | 0,0000   | 7,120     | 7,306   |
| DAPQ40   | Aug40   |         |        |        |       |           |         |             | 0,0000   | 7,045     | 7,228   |
| DAPK45   | May45   |         |        |        |       |           |         |             | 0,0000   | 7,090     | 7,279   |
| DAPF50   | Jan50   |         |        |        |       | 14,000    | 100     | -0,7600     | 5,4555   | 14,000    | -13,931 |
| DAPQ50   | Aug50   |         |        |        |       |           |         |             | 0,0000   | 6,990     | 7,176   |
| DAPK55   | May55   |         |        |        |       | 7,005     | 725     | -0,1880     | -2,6268  | 7,005     | 7,157   |
| DAPQ60   | Aug60   |         |        |        |       |           |         |             | 0,0000   | 6,994     | 7,182   |
| Ƴ Grup   | oo: DI1 |         |        |        |       |           |         |             |          |           |         |
| DI1M25   | Jun25   |         |        |        |       |           |         |             | 0,0000   | 14,656    | 19,226  |
| DI1N25   | Jul25   | 100     | 14,505 |        |       | 14,510    | 100     | -1,9880     | -12,0499 | 14,671    | 16,498  |

#### 7.1.3 Livro de Ofertas

É uma ferramenta onde o Trademate publica todas as ordens de compra e venda de um determinado ativo financeiro. Essas informações são atualizadas em tempo real, permitindo que os usuários acompanhem as flutuações e as estatísticas dos preços dos ativos.

| Livr | o de Of | ertas: | CBIO- Créc | lito de | Descarbo | onizaçâ | io      |       |         |        |        |        |        | $\times$ |
|------|---------|--------|------------|---------|----------|---------|---------|-------|---------|--------|--------|--------|--------|----------|
| СВІС | )       |        |            |         |          |         |         |       |         |        |        |        |        | -        |
| Em.  | Ativo   | Sts    | Var(%)     | PxUlt.  | Ult.PU   | Aber.   | Aber.PU | Fech. | Fech.PU | PxMin. | Min.PU | PxMáx. | Máx.F  | PU       |
| N    | CBIO    |        | - 0,00     |         |          | 0,00    | 110,00  | 0,00  | 110,00  |        | 110,00 |        | 110,9  | 99       |
| L    |         |        |            |         |          | -       |         |       |         |        |        |        |        |          |
|      | cHo     | ra     | cQto       | d       | 0        | :Px     | VP      | (     |         | vQtd.  |        | VH     | ora    |          |
|      | 16:58:1 | 6.229  | 1          |         | 11       | 0,95    | 111,    | 00    |         | 1      |        | 09:21: | 08.270 |          |
|      | 16:58:2 | 4.334  | 1          |         | 11       | 0,95    |         |       |         |        |        |        |        |          |
|      | 16:58:2 | 7.721  | 1          |         | 11       | 0,95    |         |       |         |        |        |        |        |          |
|      | 13:14:1 | 9.492  | 7          |         | 11       | 0,00    |         |       |         |        |        |        |        |          |
| l '  |         |        |            |         |          |         |         |       |         |        |        |        |        |          |
|      |         |        |            |         |          |         |         |       |         |        |        |        |        |          |
|      |         |        |            |         |          |         |         |       |         |        |        |        |        |          |
|      |         |        |            |         |          |         |         |       |         |        |        |        |        |          |
|      |         |        |            |         |          |         |         |       |         |        |        |        |        |          |
|      |         |        |            |         |          |         |         |       |         |        |        |        |        |          |
|      |         |        |            |         |          |         |         |       |         |        |        |        |        |          |
|      |         |        |            |         |          |         |         |       |         |        |        |        |        |          |
|      |         |        |            |         |          |         |         |       |         |        |        |        |        |          |
|      |         |        |            |         |          |         |         |       |         |        |        |        |        |          |
|      |         |        |            |         |          |         |         |       |         |        |        |        |        |          |

#### 7.1.4 Negócios

A janela de negócios realizados exibe as transações concluídas de compra e venda dos ativos em tempo real.

| Neg  | ócios:  | CBIO- | Crédito d | e Desc | arboniz | ação  |         |        |      |       |        |        |      |    |        |
|------|---------|-------|-----------|--------|---------|-------|---------|--------|------|-------|--------|--------|------|----|--------|
| CBIC |         |       |           |        |         |       |         |        |      |       |        |        |      |    | Ŧ      |
| Em.  | Ativo   | Sts   | Var(%)    | PxUlt. | Ult.PU  | Aber. | Aber.PU | Fech.  | Fech | h.PU  | PxMin. | Min.PU | PxMá | х. | Máx.PU |
| N    | CBIO    |       | - 0,00    |        |         | 0,00  | 110,00  | 0,00   | 110  | ),00  |        | 110,00 |      |    | 110,00 |
| -    | 11      |       | 044       |        |         | DU    | ID N    |        |      | Tisle | Time   |        |      |    |        |
| -    | Hora    |       | Qtde.     | P      | reço    | PU    |         | egocio |      |       | alle   |        |      |    |        |
| 18   | :06:37. | 110   | 1         |        |         | 110   | 00      | 10     |      |       | CENTRA | L BOOK | 1    | _  |        |
|      |         |       |           |        |         |       |         |        |      |       |        |        |      |    |        |
|      |         |       |           |        |         |       |         |        |      |       |        |        |      |    |        |
|      |         |       |           |        |         |       |         |        |      |       |        |        |      |    |        |
|      |         |       |           |        |         |       |         |        |      |       |        |        |      |    |        |
|      |         |       |           |        |         |       |         |        |      |       |        |        |      |    |        |
|      |         |       |           |        |         |       |         |        |      |       |        |        |      |    |        |
|      |         |       |           |        |         |       |         |        |      |       |        |        |      |    |        |
|      |         |       |           |        |         |       |         |        |      |       |        |        |      |    |        |
|      |         |       |           |        |         |       |         |        |      |       |        |        |      |    |        |
|      |         |       |           |        |         |       |         |        |      |       |        |        |      |    |        |
|      |         |       |           |        |         |       |         |        |      |       |        |        |      |    |        |
|      |         |       |           |        |         |       |         |        |      |       |        |        |      |    |        |
|      |         |       |           |        |         |       |         |        |      |       |        |        |      |    |        |
|      |         |       |           |        |         |       |         |        |      |       |        |        |      |    |        |

### 7.1.5 Roteador de Ordens

É um recurso que permite encaminhar suas ordens de compra ou venda com o objetivo de obter a melhor execução possível para suas transações.

| A Roteador de Ordens |               |     |                    | $\Box$ $\times$ |
|----------------------|---------------|-----|--------------------|-----------------|
| Ativo                |               |     | Participante       |                 |
| 1                    |               | *   | piloto7055cor_pbal | *               |
| Quantidade           | Lote Aparente |     | SubDesk            |                 |
| 0 ‡                  |               | 0 ‡ |                    | - ×             |
| Таха                 | Preço         |     | Memo               |                 |
| 0 ‡                  |               | 0 ‡ |                    | - ×             |
| Busca de Liquidez    | Intermediário |     |                    |                 |
|                      |               |     |                    | -               |
| Compra               |               |     | Venda              |                 |

#### 7.1.6 Monitor de ofertas

Essa janela exibe as informações em tempo real sobre as ofertas de compra que estão sendo realizadas na plataforma eletrônica de negociação. Essas informações incluem o preço de oferta, o preço de compra, a quantidade disponível, entre outros dados relevantes.

| 🖪 Monitor de | Ordens           |                    |                |        |          |                                  |       |              |       |        |       |            |       |                        |            | οx           |
|--------------|------------------|--------------------|----------------|--------|----------|----------------------------------|-------|--------------|-------|--------|-------|------------|-------|------------------------|------------|--------------|
| T Filter (7) | (B)              |                    |                |        |          |                                  |       |              |       |        |       |            | CxI ( | Compra 🔺 Cxl Venda     | Cxl 1      | lodas        |
| Hr.Transação | Operador         | Participante       | Intermediário  | ▼ C/V  | Ativo    | Nome                             | Qtde. | col.MaxFloor | Preço | PU     | Exec. | Médio      | Saldo | Status                 | 1          | fexto        |
|              | - Marcus Coci    | na piloto          | a 🖬 c          | # D C  | RDC      | a 🗖 c                            | -     | -            | -     | -      | -     | -          | -     | a 🗖 c                  |            | • <b>•</b> • |
| 10:48:44.472 | Marcus Cocite    | piloto7055cor_pbal |                | ۷      | CBIO     | CBIO- Crédito de Descarbonização | 1     | C            | 0     | 109,99 | 1     | 110,000000 |       | 0 Totalmente executada |            |              |
| 11:26:34.480 | Marcus Cocite    | piloto7055cor_pbal |                | С      | CBIO     | CBIO- Crédito de Descarbonização | 1     | C            | )     | 110,99 | 1     | 110,990000 |       | 0 Totalmente executada |            |              |
| 11:26:34.480 | Marcus Cocite    | piloto7055cor_pbal |                | ٧      | CBIO     | CBIO- Crédito de Descarbonização | 1     | C            | )     | 110,99 | 1     | 110,990000 |       | 0 Totalmente executada |            |              |
| 13:14:19.492 | Marcus Cocite    | piloto7055cor_pbal |                | ٧      | CBIO     | CBIO- Crédito de Descarbonização | 1     | C            | )     | 110,00 | 1     | 110,000000 |       | 0 Totalmente executada |            |              |
| 16:58:16.229 | Marcus Cocite    | piloto7055cor_pbal |                | С      | CBIO     | CBIO- Crédito de Descarbonização | 1     | 0            | )     | 110,95 | (     | 0,00000    |       | 1 Ativa                |            |              |
| 16:58:24.334 | Marcus Cocite    | piloto7055cor_pbal |                | С      | CBIO     | CBIO- Crédito de Descarbonização | 1     | 0            | )     | 110,95 | (     | 0,000000   | 1     | 1 Ativa                |            |              |
| 16:58:27.721 | Marcus Cocite    | piloto7055cor_pbal |                | С      | CBIO     | CBIO- Crédito de Descarbonização | 1     | 0            | )     | 110,95 | (     | 0,000000   | 1     | 1 Ativa                |            |              |
|              |                  |                    |                |        |          |                                  |       |              |       |        |       |            |       |                        |            |              |
| 4            |                  |                    |                |        | rotal: 7 |                                  |       |              |       |        | _     |            |       |                        |            |              |
| V C Duti     | cinante Contains | nitata tad One     | nder – Margur  | Cocito | and [    | Intermediária Is pull er emptu   | _     |              |       |        |       |            |       |                        | T allows 1 |              |
| × ✓ Parti    | cipante Contains | piloto And Oper    | rador = Marcus | Cocite | And      | Intermediario is null or empty   | *     |              |       |        |       |            |       |                        | Editar I   | iltro        |
| 6            |                  |                    |                |        |          |                                  |       |              |       |        |       |            |       |                        |            |              |

#### 7.1.7 Resumo

|   |       | -   |      |     |     |    |     |      | -~  |   |      |      |     | -        |     |     | : - |     |    |     | _        |    |          |    |      |     | ć   |
|---|-------|-----|------|-----|-----|----|-----|------|-----|---|------|------|-----|----------|-----|-----|-----|-----|----|-----|----------|----|----------|----|------|-----|-----|
|   | ianei | a i | alle | exi | ne  | as | nea | ocia | COP | ເ | וססנ | rrin | าวร | P        | con | SOL | IC  | ิลก | as | nei | $\cap$ I | an | $\cap c$ | าล | one  | aca | 10  |
| - | unc   |     | quu  | CAL | NC. | as | neg | ociu | çoc |   |      | 110  | 105 | <u> </u> | CON | 501 | 10  | uu  | us | per | <u> </u> | uu |          | 10 | opei | αçu | 10. |
|   |       |     |      |     |     |    | 0   |      |     |   |      |      |     |          |     |     |     |     |    |     |          |    |          |    |      |     |     |
|   |       |     |      |     |     |    |     |      |     |   |      |      |     |          |     |     |     |     |    |     |          |    |          |    |      |     |     |

| Re  | sumo  |        |             |             |     |        |            |                         |
|-----|-------|--------|-------------|-------------|-----|--------|------------|-------------------------|
| pil | oto70 | 55cor_ | pbal        |             |     |        |            | •                       |
|     |       | ) Não  | agrupar por | intermediái | rio |        | ● Nâ       | io agrupar por operador |
| Bj  | Side  | NET    |             |             |     |        |            |                         |
|     | Ativo |        | SubDesk     | Memo        | C/V | Qtde.  | Médio      | Total                   |
| Þ   | NTNF  | F33    |             |             | C   | 20.000 | 12,000100  | R\$ 18.275.412,60       |
|     | NTNF  | F33    |             |             | v   | 20.000 | 12,000100  | R\$ 18.275.412,60       |
|     | CBIO  |        |             |             | С   | 1      | 110,990000 | R\$ 550,99              |
|     | CBIO  |        |             |             | v   | 3      | 110,330000 | R\$ 550,98              |
|     | NTNF  | F29    |             |             | С   | 10.000 | 12,000000  | R\$ 9.491.201,50        |
|     | NTNF  | F29    |             |             | v   | 10.000 | 12,000000  | R\$ 9.491.201,50        |
|     |       |        |             |             |     |        |            |                         |
|     |       |        |             |             |     | 60.004 |            | R\$ 55.534.330,17       |

### 7.1.8 Blotter

Exibe informações das operações realizadas, como o ativo negociado, o preço de compra ou venda, a quantidade de ativos negociados, a data e hora da transação, além de outros dados relevantes.

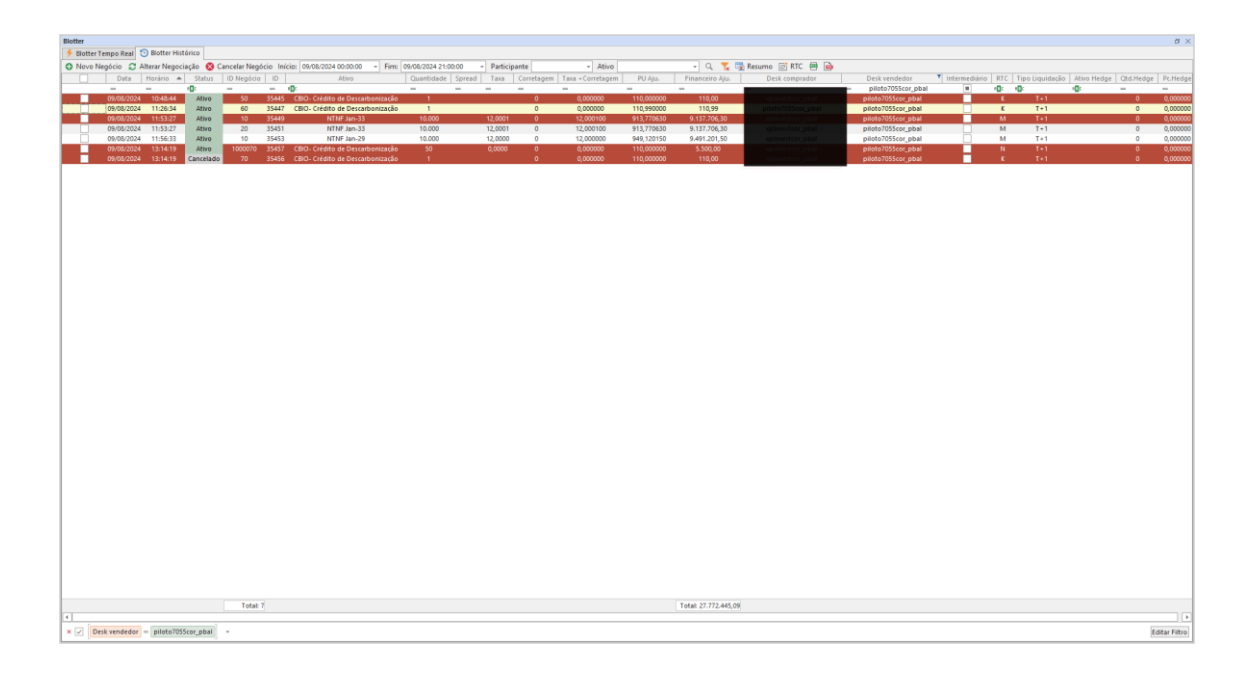

É possível buscar informações anteriores utilizando a opção Blotter Histórico.

### 7.1.9 Voice

Ferramenta que engloba todas as funcionalidades para envio, consulta e gerenciamento de operações na modalidade Voice.

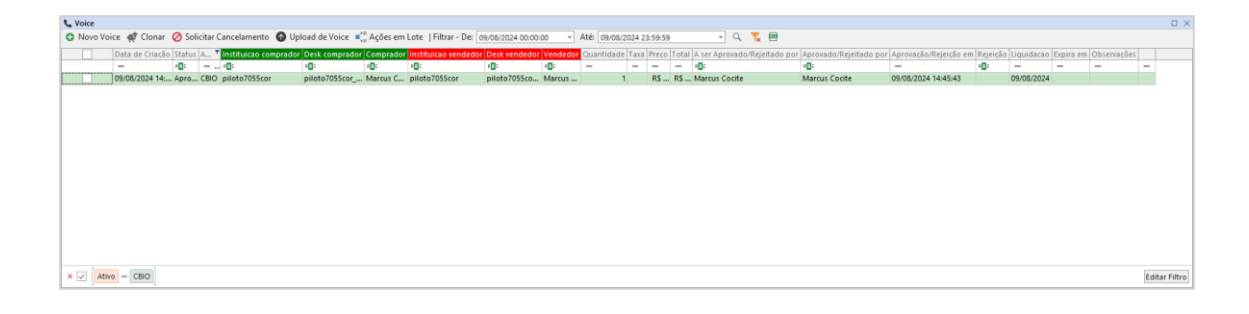

### 7.1.10 Requisição de cotação

É uma funcionalidade que permite a obtenção de preços para uma quantidade e lado predeterminados. O recebimento das ofertas não obriga a realização de negocios por parte do requisitante.

| Nova RFQ           |                          |                     | ×      |
|--------------------|--------------------------|---------------------|--------|
| Participante:      |                          |                     |        |
| piloto7055cor_pbal |                          |                     | Ŧ      |
| Minha in           | stituição estará visível |                     | FIFO   |
| Ativo:             |                          |                     |        |
| CBIO- Crédito de D | escarbonização           |                     | -      |
| ISIN:              |                          |                     |        |
| Nome curto:        | CBIO- Crédito de Desca   | arbonização         |        |
| Vencimento:        | 01/01/9999               |                     |        |
| Modelo de liquidaç | ão:                      | Data de liquidação: |        |
| T+0                |                          | 09/08/2024          |        |
| Quantidade:        |                          | Operação:           |        |
|                    | 1.                       |                     | +      |
| Contrapartes:      |                          |                     |        |
| Instituição        | D                        | esk                 |        |
| absolutegest       | al                       | osolutegest_gest    |        |
| agoracor           |                          | goracor_pbal        |        |
| alfacor            |                          | facor_pbal          |        |
| arxinvest          |                          | xinvest_gest        |        |
| arxinvest          | a                        | xinvest_pbal        |        |
| Limpar             | Marcar todos             | Fechar              | Enviar |
|                    |                          |                     |        |

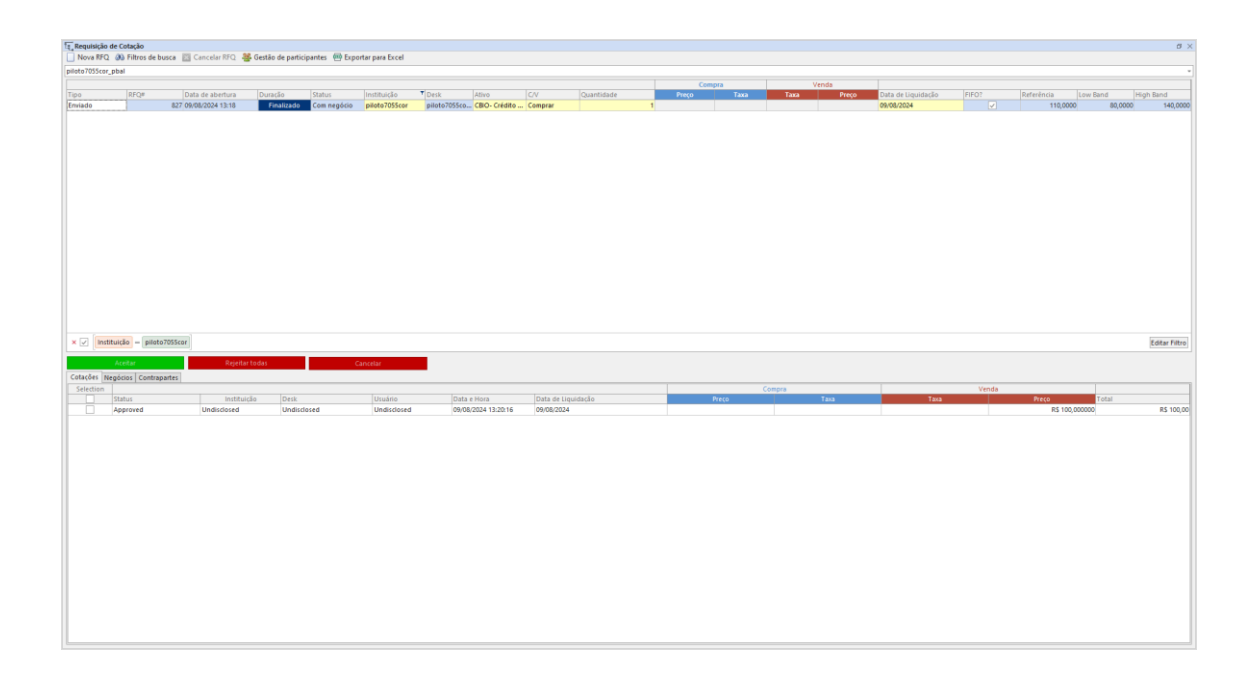

#### 7.1.11 Cesta de ordens

Permite ao usuário a automatização do envio de mensagens, é dividido em duas abas, ordens e voices. O Menu da funcionalidade contempla as seguintes funções:

Novo Basket - Clique nessa opção para remover todos os itens ou dados da cesta;

Baixar Template – É usado para obter um modelo predefinido para o uso nessa aplicação;

Upload Planilha - é o processo de enviar um arquivo de planilha no formato da template para o uso na cesta;

Adicionar Linha – Adiciona uma linha na janela da cesta;

Excluir linhas selecionadas – Permite a exclusão de uma linha na janela da cesta;

Validar – Validar as informações inseridas na cesta significa verificar se os formatos e dados fornecidos estão corretos e atendem aos critérios necessários.

Executar – Envia as mensagens.

### 7.1.12 Ordens

| ivo     | Operação | Quantidade Ta | xa PU          | Total         | Max Floor | Desk               | Intermediário | Bid | Ask | SubDesk | Memo | Validação |        |     |      |
|---------|----------|---------------|----------------|---------------|-----------|--------------------|---------------|-----|-----|---------|------|-----------|--------|-----|------|
| 3IO     | - Compra | 100           | R\$ 100,000000 | R\$ 10.000,00 |           | piloto7055cor_pbal |               | 98  |     |         |      |           |        |     |      |
| BIO     | Compra   | 100           | R\$ 100,000000 | R\$ 10.000,00 |           | piloto7055cor_pbal |               | 98  |     |         |      |           |        |     |      |
| 810     | Compra   | 100           | R\$ 100,000000 | R\$ 10.000,00 |           | piloto7055cor_pbal |               | 98  |     |         |      |           |        |     |      |
| 810     | Compra   | 100           | R\$ 100,000000 | R\$ 10.000,00 |           | piloto7055cor_pbal |               | 98  |     |         |      |           |        |     |      |
| 810     | Compra   | 100           | R\$ 100,000000 | R\$ 10.000,00 |           | piloto7055cor_pbal |               | 98  |     |         |      |           |        |     |      |
| 810     | Compra   | 100           | R\$ 100,000000 | R\$ 10.000,00 |           | piloto7055cor_pbal |               | 98  |     |         |      |           |        |     |      |
| 3IO     | Compra   | 100           | R\$ 100,000000 | R\$ 10.000,00 |           | piloto7055cor_pbal |               | 98  |     |         |      |           |        |     |      |
| 810     | Compra   | 100           | R\$ 100,000000 | R\$ 10.000,00 |           | piloto7055cor_pbal |               | 98  |     |         |      |           |        |     |      |
| 8IO     | Compra   | 100           | R\$ 100,000000 | R\$ 10.000,00 |           | piloto7055cor_pbal |               | 98  |     |         |      |           |        |     |      |
| 8IO     | Compra   | 100           | R\$ 100,000000 | R\$ 10.000,00 |           | piloto7055cor_pbal |               | 98  |     |         |      |           |        |     |      |
| 8IO     | Compra   | 100           | R\$ 100,000000 | R\$ 10.000,00 |           | piloto7055cor_pbal |               | 98  |     |         |      |           |        |     |      |
| 8IO     | Compra   | 100           | R\$ 100,000000 | R\$ 10.000,00 |           | piloto7055cor_pbal |               | 98  |     |         |      |           |        |     |      |
| 3IO     | Compra   | 100           | R\$ 100,000000 | R\$ 10.000,00 |           | piloto7055cor_pbal |               | 98  |     |         |      |           |        |     |      |
| 3IO     | Compra   | 100           | R\$ 100,000000 | R\$ 10.000,00 |           | piloto7055cor_pbal |               | 98  |     |         |      |           |        |     |      |
| 3IO     | Compra   | 100           | R\$ 100,000000 | R\$ 10.000,00 |           | piloto7055cor_pbal |               | 98  |     |         |      |           |        |     |      |
| 3IO     | Compra   | 100           | R\$ 100,000000 | R\$ 10.000,00 |           | piloto7055cor_pbal |               | 98  |     |         |      |           |        |     |      |
| 3IO     | Compra   | 100           | R\$ 100,000000 | R\$ 10.000,00 |           | piloto7055cor_pbal |               | 98  |     |         |      |           |        |     |      |
| 3IO     | Compra   | 100           | R\$ 100,000000 | R\$ 10.000,00 |           | piloto7055cor_pbal |               | 98  |     |         |      |           |        |     |      |
| 3IO     | Compra   | 100           | R\$ 100,000000 | R\$ 10.000,00 |           | piloto7055cor_pbal |               | 98  |     |         |      |           |        |     |      |
| 810     | Compra   | 100           | R\$ 100,00000  | R\$ 10.000,00 |           | piloto7055cor_pbal |               | 98  |     |         |      |           |        |     |      |
| 3IO     | Compra   | 100           | R\$ 100,000000 | R\$ 10.000,00 |           | piloto7055cor_pbal |               | 98  |     |         |      |           |        |     |      |
| ipante: |          |               |                |               | Int       | ermediário:        |               |     |     |         |      |           | efinir | Def | inir |

| Novo Bask   | et 🔮 Baixar Ter | nplate  | ổ Upload Pla  | nilha 📑 Ac    | licionar linha | 🖳 Excluir linhas sel | ecionadas 🛛 🗹 Valida | ar 🕨 Executar     |                    |                  |           |  |
|-------------|-----------------|---------|---------------|---------------|----------------|----------------------|----------------------|-------------------|--------------------|------------------|-----------|--|
| ens Voice C | orders          |         |               |               |                |                      |                      |                   |                    |                  |           |  |
| tivo        | Quantidade      | Taxa    | PU            | Total         | Liquidação     | Data de Liquidação   | Desk Compradora      | Usuário Comprador | Desk Vendedora     | Usuário Vendedor | Validação |  |
| TNV24F      | - 100           | 10,2000 | R\$ 987,36157 | R\$ 98.736,16 | 5 T+0          | 15/08/2024           | piloto7055cor_pbal   | u-mcocite         | piloto7055cor_pba  | l u-mcocite      |           |  |
| LTNV24F     | 100             | 10,2000 | R\$ 987,36157 | R\$ 98.736,16 | 5 T+0          | 15/08/2024           | piloto7055cor_pbal   | u-mcocite         | piloto7055cor_pba  | u-mcocite        |           |  |
| TNV24F      | 100             | 10,2000 | R\$ 987,36157 | R\$ 98.736,16 | 5 T+0          | 15/08/2024           | piloto7055cor_pbal   | u-mcocite         | piloto7055cor_pba  | u-mcocite        |           |  |
| LTNV24F     | 100             | 10,2000 | R\$ 987,36157 | R\$ 98.736,16 | 5 T+0          | 15/08/2024           | piloto7055cor_pbal   | u-mcocite         | piloto7055cor_pba  | l u-mcocite      |           |  |
| LTNV24F     | 100             | 10,2000 | R\$ 987,36157 | R\$ 98.736,16 | 5 T+0          | 15/08/2024           | piloto7055cor_pbal   | u-mcocite         | piloto7055cor_pba  | l u-mcocite      |           |  |
| LTNV24F     | 100             | 10,2000 | R\$ 987,36157 | R\$ 98.736,16 | 5 T+0          | 15/08/2024           | piloto7055cor_pbal   | u-mcocite         | piloto7055cor_pba  | l u-mcocite      |           |  |
| LTNV24F     | 100             | 10,2000 | R\$ 987,36157 | R\$ 98.736,16 | 5 T+0          | 15/08/2024           | piloto7055cor_pbal   | u-mcocite         | piloto7055cor_pba  | u-mcocite        |           |  |
| LTNV24F     | 100             | 10,2000 | R\$ 987,36157 | R\$ 98.736,16 | 5 T+0          | 15/08/2024           | piloto7055cor_pbal   | u-mcocite         | piloto7055cor_pba  | l u-mcocite      |           |  |
| LTNV24F     | 100             | 10,2000 | R\$ 987,36157 | R\$ 98.736,16 | 5 T+0          | 15/08/2024           | piloto7055cor_pbal   | u-mcocite         | piloto7055cor_pba  | l u-mcocite      |           |  |
| LTNV24F     | 100             | 10,2000 | R\$ 987,36157 | R\$ 98.736,16 | 5 T+0          | 15/08/2024           | piloto7055cor_pbal   | u-mcocite         | piloto7055cor_pba  | l u-mcocite      |           |  |
| LTNV24F     | 100             | 10,2000 | R\$ 987,36157 | R\$ 98.736,16 | 5 T+0          | 15/08/2024           | piloto7055cor_pbal   | u-mcocite         | piloto7055cor_pba  | l u-mcocite      |           |  |
| LTNV24F     | 100             | 10,2000 | R\$ 987,36157 | R\$ 98.736,16 | 5 T+0          | 15/08/2024           | piloto7055cor_pbal   | u-mcocite         | piloto7055cor_pba  | l u-mcocite      |           |  |
| LTNV24F     | 100             | 10,2000 | R\$ 987,36157 | R\$ 98.736,16 | 5 T+0          | 15/08/2024           | piloto7055cor_pbal   | u-mcocite         | piloto7055cor_pba  | l u-mcocite      |           |  |
| LTNV24F     | 100             | 10,2000 | R\$ 987,36157 | R\$ 98.736,16 | 5 T+0          | 15/08/2024           | piloto7055cor_pbal   | u-mcocite         | piloto7055cor_pba  | l u-mcocite      |           |  |
| LTNV24F     | 100             | 10,2000 | R\$ 987,36157 | R\$ 98.736,16 | 5 T+0          | 15/08/2024           | piloto7055cor_pbal   | u-mcocite         | piloto7055cor_pba  | l u-mcocite      |           |  |
| LTNV24F     | 100             | 10,0000 | R\$ 987,59647 | R\$ 98.759,65 | 5 T+0          | 15/08/2024           | piloto7055cor_pbal   | u-mcocite         | piloto7055cor_pba  | l u-mcocite      |           |  |
| TNV24F      | 100             | 10,0000 | R\$ 987,59647 | R\$ 98.759,65 | 5 T+0          | 15/08/2024           | piloto7055cor_pbal   | u-mcocite         | piloto7055cor_pba  | l u-mcocite      |           |  |
| LTNV24F     | 100             | 10,0000 | R\$ 987,59647 | R\$ 98.759,65 | 5 T+0          | 15/08/2024           | piloto7055cor_pbal   | u-mcocite         | piloto7055cor_pba  | u-mcocite        |           |  |
| LTNV24F     | 100             | 10,0000 | R\$ 987,59647 | R\$ 98.759,65 | 5 T+0          | 15/08/2024           | piloto7055cor_pbal   | u-mcocite         | piloto7055cor_pba  | u-mcocite        |           |  |
| LTNV24F     | 100             | 10,0000 | R\$ 987,59647 | R\$ 98.759,65 | 5 T+0          | 15/08/2024           | piloto7055cor_pbal   | u-mcocite         | piloto7055cor_pba  | u-mcocite        |           |  |
| LTNV24F     | 100             | 10,0000 | R\$ 987,59647 | R\$ 98.759,65 | 5 T+0          | 15/08/2024           | piloto7055cor_pbal   | u-mcocite         | piloto7055cor_pba  | u-mcocite        |           |  |
| LTNV24F     | 100             | 10,0000 | R\$ 987,59647 | R\$ 98.759,65 | 5 T+0          | 15/08/2024           | piloto7055cor_pbal   | u-mcocite         | piloto7055cor_pba  | u-mcocite        |           |  |
| LTNV24F     | 100             | 10,0000 | R\$ 987,59647 | R\$ 98.759,65 | 5 T+0          | 15/08/2024           | piloto7055cor_pbal   | u-mcocite         | piloto7055cor_pba  | u-mcocite        |           |  |
| LTNV24F     | 100             | 10,0000 | R\$ 987,59647 | R\$ 98.759,65 | 5 T+0          | 15/08/2024           | piloto7055cor_pbal   | u-mcocite         | piloto7055cor_pbal | u-mcocite        |           |  |
| LTNV24F     | 100             | 10.0000 | R\$ 987.59647 | R\$ 98.759.65 | 5 T+0          | 15/08/2024           | piloto7055cor pbal   | u-mcocite         | piloto7055cor pba  | u-mcocite        |           |  |
| ITNV24F     | 100             | 10,0000 | P\$ 087 50647 | DS 08 750 69  | T+0            | 15/08/2024           | niloto7055cor.nbal   | u-mcocite         | niloto7055cor.nbal | umcocite         |           |  |

### 7.1.14 Atividades do dia

Janela que exibe todas as operações ocorridas no dia corrente.

| Atividades do [ | Dia        |        |          |              |              |              |           |   |
|-----------------|------------|--------|----------|--------------|--------------|--------------|-----------|---|
| Hora            | Ativo      | Qtde.  | Taxa     | PU           | Volume       | Tipo         | Cancelado |   |
| =               | RBC        | =      | =        | =            | =            | RBC          |           | - |
| 15:04:30.284    | PETR26     | 1      |          | 1.198,107818 | 1.198,11     | VOICE        |           |   |
| 15:04:30.635    | CMIN22     | 2      |          | 1.006,314629 | 2.012,63     | VOICE        |           |   |
| 15:04:30.511    | LORTA7     | 4      |          | 1.018,155179 | 4.072,62     | VOICE        |           |   |
| 15:06:31.431    | VALE48     | 1.000  | 1,004    | 7.241,243501 | 7.241.243,50 | VOICE        |           |   |
| 15:06:31.707    | VALE48     | 1.000  | 1,004    | 7.241,243501 | 7.241.243,50 | VOICE        |           |   |
| 15:06:31.590    | VALE48     | 1.000  | 1,004    | 7.241,243501 | 7.241.243,50 | VOICE        |           |   |
| 15:06:32.714    | VALE48     | 1.000  | 1,004    | 7.241,243501 | 7.241.243,50 | VOICE        |           |   |
| 15:06:32.262    | VALE48     | 1.000  | 1,004    | 7.241,243501 | 7.241.243,50 | VOICE        |           |   |
| 15:06:31.841    | VALE48     | 1.000  | 1,004    | 7.241,243501 | 7.241.243,50 | VOICE        |           |   |
| 15:06:33.200    | VALE48     | 1.000  | 1,004    | 7.241,243501 | 7.241.243,50 | VOICE        |           |   |
| 15:06:33.696    | VALE48     | 1.000  | 1,004    | 7.241,243501 | 7.241.243,50 | VOICE        |           |   |
| 15:06:34.123    | VALE48     | 1.000  | 1,004    | 7.241,243501 | 7.241.243,50 | VOICE        |           | _ |
| 15:10:53.701    | VALE48     | 1.000  | 1,004    | 7.241,243501 | 7.241.243,50 | VOICE        |           |   |
| 15:10:53.328    | VALE48     | 1.000  | 1,004    | 7.241,243501 | 7.241.243,50 | VOICE        |           |   |
| 15:10:54.073    | VALE48     | 1.000  | 1,004    | 7.241,243501 | 7.241.243,50 | VOICE        |           |   |
| 15:10:55.297    | VALE48     | 1.000  | 1,004    | 7.241,243501 | 7.241.243,50 | VOICE        |           |   |
| 15:10:54.866    | VALE48     | 1.000  | 1,004    | 7.241,243501 | 7.241.243,50 | VOICE        |           | _ |
| 15:10:56.114    | VALE48     | 1.000  | 1,004    | 7.241,243501 | 7.241.243,50 | VOICE        |           |   |
| 15:10:55.738    | VALE48     | 1.000  | 1,004    | 7.241,243501 | 7.241.243,50 | VOICE        |           |   |
| 15:27:51.666    | NTNBQ50    | 10.000 | 5,5      | 4.746,086756 | 47.460.867   | VOICE        |           |   |
| 15:28:52.547    | VALE48     | 1.000  | 117,2769 | 249,517923   | 249.517,92   | VOICE        |           |   |
| 15:29:07.974    | NTNBQ50    | 10.000 | 5,5      | 4.746,086756 | 47.460.867   | VOICE        |           |   |
| 15:40:11.446    | 21K0001173 | 1      |          | 1.000,00     | 1.000,00     | CENTRAL BOOK |           |   |
| 17:21:12.395    | VALE48     | 100    | 174,7569 | 400,00       | 40.000,00    | CENTRAL BOOK |           |   |

### 7.1.15 Controle de Estratégias

É uma ferramenta para o gerenciamento das contas e valores de operações casadas de títulos públicos com derivativos.

#### 7.1.16 Gerenciamento de Contas

O Gerenciamento de Contas refere-se ao conjunto de funcionalidades e processos destinados à administração, controle e manutenção das contas de clientes para uso nas operações com derivativos. Essa funcionalidade permite:

• Criação, edição e exclusão de contas;

Para que se utilize a funcionalidade, é necessário que haja a configuração das contas dos clientes em: Controle de Estratégias > Contas de Mesa.

\*A caixa de seleção 'Ativo' deve estar marcada.

| 🛐 Contas da Mesa | ×      |
|------------------|--------|
| Mesa Cliente     |        |
|                  | -      |
| Apelido          |        |
|                  |        |
| Número da Conta  |        |
|                  |        |
| ✓ Ativo          | Padrão |
| Fechar           | Enviar |
|                  |        |
|                  |        |

Caso a conta não seja preenchida, a operação será alocada automaticamente na conta captura.

Após a realização de uma operação casada, e com as contas configuradas previamente, o sistema preencherá automaticamente a conta de acordo com as informações cadastradas.

### 7.1.17 Seleção do preço do derivativo

Nesta funcionalidade, o agressor, pode inserir manualmente o preço do Derivativo DI ou DAP, caso deseje.

É necessário que o usuário habilite a permissão em: Configurações > Geral > Escolher o preço do derivativo manualmente

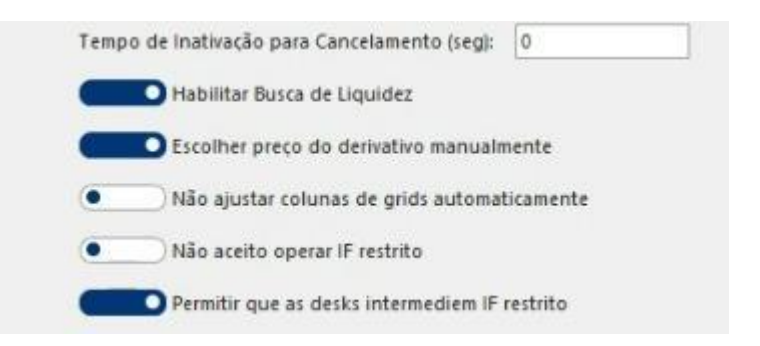

Concluído o negócio, será concedido ao usuário um tempo, conforme definido pela B3, para inserir o valor desejado. Nesse momento, um pop-up será exibido na interface da parte agressora para o preenchimento do valor.

| Preço para derivativo              |                       |          | _            | - 🗆   | × |
|------------------------------------|-----------------------|----------|--------------|-------|---|
| Casada Strategy ID:<br>Derivativo: | 1643 Ativo:<br>DI1N26 | L        | TNN26C       |       |   |
| Último preço:                      |                       |          |              |       |   |
| Melhor Compra                      | Preço                 | 0,000 ‡  | Melhor Venda | I     |   |
| Tempo restante:                    | 52,7 s                |          |              |       |   |
|                                    | Cancel                | ar (Esc) | Aplicar (E   | nter) |   |

Caso o preço inserido seja rejeitado por regras de negociação do Puma Trading System, o registro da operação será de acordo com o algoritmo do Trademate.

### 7.1.18 Gerenciador de Estratégias

É um recurso utilizado pelos participantes para automatizar e melhorar o processo de envio de ofertas durante os períodos da dealerança.

#### 7.1.19 Calculadora

A calculadora de PU (Preço Unitário) para taxa é uma ferramenta utilizada para calcular o valor de um ativo com base em uma taxa e tempo específico. A calculadora B3 fornece um resultado preciso e rápido.

| Calculadora Interna               | □ ×      |
|-----------------------------------|----------|
| Ativo:                            |          |
| LFT Mar-25                        |          |
| Data de liquidação:               |          |
| segunda-feira, 4 de março de 2024 |          |
|                                   |          |
| Таха                              |          |
| PU:                               | Таха:    |
| R\$ 13.973,994809                 | 4,0000   |
| Quantidade:                       |          |
|                                   | 5.000 ‡  |
| Total:                            |          |
| R\$ 69.869.974,05                 |          |
|                                   |          |
|                                   | Calcular |
|                                   |          |

### 7.1.20 Book Privado (Ofertas Personalizadas)

Um book privado é um tipo de livro de ofertas exclusivo dentro de uma plataforma eletrônica de negociação. Ele permite que as corretoras criem um ambiente de negociação restrito e personalizado, onde apenas participantes previamente autorizados podem atuar.

A criação desse book exclusivo e feito pela B3 e para solicitar a criação de um book privado, envie um e-mail para copel@b3.com.br, informando se deseja atuar como Taker ou Maker e qual mesa será responsável pela gestão do book.

- Maker: Apenas o proprietário do book pode inserir ordens.
- **Taker**: O proprietário e o convidado podem inserir ordens.

Após a criação do book pela B3, o proprietário poderá definir os ativos negociáveis e gerenciar os participantes com acesso ao book.

Na plataforma, acesse: Negociação > Meus Books Privados.

| Meus Books Privados        |                     |         |
|----------------------------|---------------------|---------|
| 🚛 Gerenciar Ativos  🛃 Gere | nciar Acessos       |         |
| Nome                       | Proprietária (Desk) | Ativado |
| R B C                      | =                   |         |

O book privado estará disponível na tela de cotações. Para identificá-lo, insira o código BP na coluna Ativo.

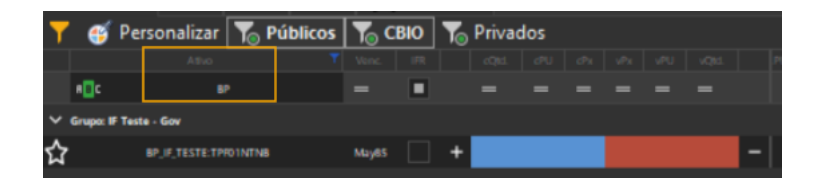

#### 7.2 Dados de Referência

#### 7.2.1 Mesas

É a tela onde são visualizadas as informações pertinentes às mesas do participante.

| - Me  | sa                 |      |        |              |   |     |  |  |
|-------|--------------------|------|--------|--------------|---|-----|--|--|
| + 6   |                    |      |        |              |   |     |  |  |
| ID    |                    |      |        |              |   |     |  |  |
| =     | 8 <mark>8</mark> C | RBC  |        | REC          |   | REC |  |  |
| 10366 | piloto100cor_gest  | GEST | 811718 | piloto100cor | ~ |     |  |  |
| 10365 | piloto100cor_pbal  | PBAL | 811718 | piloto100cor |   | OQB |  |  |
|       |                    |      |        |              |   |     |  |  |
|       |                    |      |        |              |   |     |  |  |
|       |                    |      |        |              |   |     |  |  |
|       |                    |      |        |              |   |     |  |  |
|       |                    |      |        |              |   |     |  |  |
|       |                    |      |        |              |   |     |  |  |
|       |                    |      |        |              |   |     |  |  |
|       |                    |      |        |              |   |     |  |  |
|       |                    |      |        |              |   |     |  |  |
|       |                    |      |        |              |   |     |  |  |
|       |                    |      |        |              |   |     |  |  |
|       |                    |      |        |              |   |     |  |  |
|       |                    |      |        |              |   |     |  |  |
|       |                    |      |        |              |   |     |  |  |
| 1     |                    |      |        |              |   |     |  |  |

#### 7.2.2 Usuários

Nesta tela estão os utilizadores da instituição e suas respectivas informações, tais como e-mail, perfil, ID, etc.

| 🏦 Us | uário                |                      |                             |                                         |                      |                    |                  |                     |                     |                      |            |                |       | ΟX      |
|------|----------------------|----------------------|-----------------------------|-----------------------------------------|----------------------|--------------------|------------------|---------------------|---------------------|----------------------|------------|----------------|-------|---------|
| +    | <b>a</b>             |                      |                             |                                         |                      |                    |                  |                     |                     |                      |            |                |       |         |
| ID   | Nome                 |                      | Login                       | E-mail                                  | Perfil               | Instituição        | Operador Listado | Data Criação        | Data da Modificação | Data do Último Login | Criado Por | Modificado Por | Ativo |         |
| -    | 4 <b>0</b> 4         |                      | 10:                         | 1B:                                     | 10c                  | 8 <mark>0</mark> 0 | 8 <b>0</b> 0     | -                   | -                   | -                    | -          | -              |       | <b></b> |
| E 20 | 98 COCITE COR - PERF | FIL COMPLIANCE       | COCITE COR_COMPLIANCE       | cocite_cor_compliance@b3fi.com.br       | COMPLIANCE           | COCITE COR         | GHB              | 03/03/2023 08:40:13 |                     | 18/07/2023           |            |                |       |         |
| ± 20 | 99 COCITE COR - PERF | FIL COMPLIANCE FL    | COCITE COR_COMPLIANCE FL    | cocite_cor_compliance_fl@b3fi.com.br    | COMPLIANCE           | COCITE COR         | GHB              | 03/03/2023 08:40:13 |                     |                      |            |                | 1     |         |
| E 21 | 00 COCITE COR - PERF | FIL COMPLIANCE PRAÇA | COCITE COR_COMPLIANCE_PRAÇA | cocite_cor_compliance_praça@b3fi.com.br | COMPLIANCE           | COCITE COR         | GHB              | 03/03/2023 08:40:13 |                     |                      |            |                | ~     |         |
| ⊞ 20 | 95 COCITE COR - PERF | FIL MIDDLE           | COCITE COR_MIDDLE           | cocite_cor_middle@b3fi.com.br           | MIDDLE               | COCITE COR         | GHB              | 03/03/2023 08:40:13 |                     | 15/11/2023           |            |                | ~     |         |
| ⊞ 20 | 96 COCITE COR - PERF | FIL MIDDLE FL        | COCITE COR_MIDDLE FL        | cocite_cor_middle_fl@b3fi.com.br        | MIDDLE               | COCITE COR         | GHB              | 03/03/2023 08:40:13 |                     |                      |            |                | ~     |         |
| ⊞ 20 | 97 COCITE COR - PERF | FIL MIDDLE PRAÇA     | COCITE COR_MIDDLE PRAÇA     | cocite_cor_middle_praca@b3fi.com.br     | MIDDLE               | COCITE COR         | GHB              | 03/03/2023 08:40:13 |                     |                      |            |                | ~     |         |
| E 20 | 92 COCITE COR - PERF | IL OPERADOR          | COCITE COR_OPERADOR         | cocite_cor_operador@b3fi.com.br         | OPERADOR             | COCITE COR         | OQB              | 03/03/2023 08:40:13 | 18/08/2023 15:48:58 | 25/09/2024           |            |                | ~     |         |
| 1 20 | 93 COCITE COR - PERF | FIL OPERADOR FL      | COCITE COR_OPERADOR_FL      | cocite_cor_operador_fl@b3fi.com.br      | OPERADOR             | COCITE COR         | GHB              | 03/03/2023 08:40:13 |                     | 21/11/2023           |            |                | ~     |         |
| ⊞ 20 | 94 COCITE COR - PERF | IL OPERADOR PRAÇA    | COCITE COR_OPERADOR_PRAÇA   | cocite_cor_operador_praça@b3fi.com.br   | OPERADOR             | COCITE COR         | GHB              | 03/03/2023 08:40:13 |                     | 12/04/2024           |            |                | ~     |         |
| ⊞ 20 | 88 COCITE COR - PERF | FIL PRIVILEGIADO     | COCITE COR_PRIVILEGIADO     | cocite_cor_privilegiado@b3fi.com.br     | USUÁRIO PRIVILEGIADO | COCITE COR         | GHB              | 03/03/2023 08:40:13 |                     | 27/05/2024           |            |                | ~     |         |
| E 21 | 04 COCITE COR - PERF | FIL RISCO            | COCITE COR_RISCO            | cocite_cor_risco@b3fi.com.br            | RISCO                | COCITE COR         | GHB              | 03/03/2023 08:40:13 |                     |                      |            |                |       |         |
| E 21 | 06 COCITE COR - PERF | FIL RISCO FL         | COCITE COR_RISCO_FL         | cocite_cor_risco_fl@b3fi.com.br         | RISCO                | COCITE COR         | GHB              | 03/03/2023 08:40:13 |                     |                      |            |                | ~     |         |
| E 21 | 05 COCITE COR - PERF | FIL RISCO PRAÇA      | COCITE COR_RISCO PRAÇA      | cocite_cor_risco_praça@b3fi.com.br      | RISCO                | COCITE COR         | GHB              | 03/03/2023 08:40:13 |                     | 12/04/2024           |            |                | ~     |         |
| 20   | 89 COCITE COR - PERF | FIL SUPERVISOR       | COCITE COR_SUPERVISOR       | cocite_cor_supervisor@b3fi.com.br       | OPERADOR SUPERVIS    | COCITE COR         | GHB              | 03/03/2023 08:40:13 |                     | 15/11/2023           |            |                | ~     |         |
| ⊞ 20 | 90 COCITE COR - PERF | FIL SUPERVISOR FL    | COCITE COR_SUPERVISOR FL    | cocite_cor_supervisor_fl@b3fi.com.br    | OPERADOR SUPERVIS    | COCITE COR         | GHB              | 03/03/2023 08:40:13 |                     |                      |            |                | ~     |         |
| ⊞ 20 | 91 COCITE COR - PERF | FIL SUPERVISOR PRAÇA | COCITE COR_SUPERVISOR PRAÇA | cocite_cor_supervisor_praça@b3fi.com.br | OPERADOR SUPERVIS    | COCITE COR         | GHB              | 03/03/2023 08:40:13 |                     | 25/09/2024           |            |                | ~     |         |
|      |                      |                      |                             |                                         |                      |                    |                  |                     |                     |                      |            |                |       |         |
| U    |                      |                      |                             |                                         |                      |                    |                  |                     |                     |                      |            |                |       |         |

#### 7.2.3 Dados para Negociação

Refere-se aos dados cadastrais que são utilizadas durante o processo de negociação na modalidade Voice (via Fix). Esses dados incluem as informações sobre as partes envolvidas na negociação, como Id Instituição, Nome Simplificado, Razão Social, Desk Id, Desk, Id do Usuário e Nome Usuário.

| Terminute         Inter Sequence         Port M         Port Mode         Terminute         Mode           11122 pelebr505cm         pelet, 1953         228 pelebr505cm, pelet, 1953         228 pelebr505cm, pelet, 1953 <th>g cauos para regociação</th>                                                                                                    | g cauos para regociação          |
|----------------------------------------------------------------------------------------------------|----------------------------------|
| Image: Control         Open control         Open contr                                                                                                    | I Instituistia Mama Canalificada |
| Bit22 genet/0556er         pilot.205         D36 genet/0556er         pilot.205         D36 gene                                                                                                    | Instituição Nome simplificado    |
| B1722 patch/956er         patch 955         228 patch 955er, patch         102 (PM ADD - PATCH ADD ADD - PATCH ADD ADD - PATCH ADD ADD - PATCH ADD ADD - PATCH ADD ADD - PATCH ADD ADD - PATCH ADD ADD - PATCH ADD ADD - PATCH ADD ADD - PATCH ADD ADD - PATCH ADD ADD - PATCH ADD ADD - PATCH ADD ADD - PATCH ADD ADD - PATCH ADD ADD - PATCH ADD ADD - PATCH ADD ADD - PATCH ADD - PATCH ADD ADD - PATCH ADD - PATCH ADD - | 811722 pileto7055cor             |
| B1122 patch/955ctr         plate, 793         200 plate/755ctr         plate         7510 plate/755ctr         plate/7510 plate/755ctr         plate/755ctr         plate/755ctr         plate/755ctr         plate/755ctr         plate/755ctr         plate/755ctr         plate/755ctr         plate/755ctr         plate/755ctr <t< td=""><td>811722 pileto7055cor</td></t<>                                                                                                    | 811722 pileto7055cor             |
| B1122 public/956er         pilot.955         228 public/956er.pilot.955         228 public/956er.pilot.956         10.05 DILot.9557         7474 DILOt.96 DILot.9567           81722 public/956e                                                                                                    | 811722 pileto7055cor             |
| B1722 public/956arr         pilot.795         204 public/956arr_pilot.705           B1722 public/956arr         pilot.795         204 public/956arr_pilot.705           B1722 public/956arr         pilot.795         204 public/956arr_pilot.705           B1722 public/956arr         pilot.795         204 public/956arr_pilot.705           B1722 public/956arr         pilot.795         204 public/956arr_pilot.705           B1722 public/956arr         pilot.795         204 public/956arr_pilot.705           B1722 public/956arr         pilot.795         204 public/956arr_pilot.705           B1722 public/956arr         pilot.795         204 public/956arr_pilot.705           B1722 public/956arr         pilot.7955         204 public/956arr_pilot.705           B1722 public/956arr         pilot.7955         204 public/956arr_pilot.706           B1722 public/956arr         pilot.7955         204 public/956arr_pilot.706           B1722 public/956arr         pilot.7955         204 public/956arr_pilot.706           B1722 public/956arr         pilot.7955         204 public/956arr_pilot.706           B1722 public/956arr         pilot.7955         204 public/956arr_pilot.706           B1722 public/956arr         pilot.7955         204 public/956arr_pilot.706           B1722 public/956arr         pilot.7957         204 public/956arr_pilot.706 <td>811722 piloto7055cor</td>                                                                                                    | 811722 piloto7055cor             |
| Bit102 path/05564F         plate, 955         228 path/05564F, plate, 955         1240 plate, 955, plate, 955         228 plate, 955, plate, 955, plate          | 811722 piloto7055cor             |
| Bitt2 pask-9556ar         plats, 795         309 pask-9556ar, plats, 795           Bitt2 pask-9556ar         plats, 795         320 pask-9556ar, plats, 795         320 pask-9556ar, plats, 795           Bitt2 pask-9556ar         plats, 7955         320 pask-9556ar, plats, 795         320 pask-956ar, plats, 795         320 pask-956ar, plats, 795           Bitt2 pask-9556ar         plats, 7955         320 pask-955ar, plats, 795         320 pask-955ar, plats, 795         320 pask-955ar, plats, 795           Bitt2 pask-9556ar         plats, 7955         320 pask-955ar, plats, 795         320 pask-955ar, plats, 795         <                                                                                                    | 811722 piloto7055cor             |
| 81722 paints/955er         paints/955         228 paints/955er, paint         1146 (PR 4507 - PR PAULEARO)           81722 paints/955er         paints/955         228 paints/955er, gaint         1147 (PR 4507 - PR PAULEARO)           81722 paints/955er         paints/955         228 paints/955er, gaint         1147 (PR 4507 - PR PAULEARO)           81722 paints/955er         paints/955         228 paints/955er, gaint         1147 (PR 4507 - PR PAULEARO)           81722 paints/955er         paints/955         228 paints/955er, gaint         1148 (PR 4507 - PR 4500 - PR 4500 - PR                                                                                                    | 811722 piloto7055cor             |
| 81722 paints/955eur         paints, 955         200 paints/955eur, paints, 955         220 paints/955eur, paints, 955           81722 paints/955eur         paints, 955         220 paints/955eur, paints, 955         220 paints/955eur, paint         100 CH ASSET - RPFA CHORADOR           81722 paints/955eur         paints, 955         220 paints/955eur, paint         100 CH ASSET - RPFA CHORADOR                                                                                                    | 811722 piloto7055cor             |
| 81722 paints/955eur         paints, 955         228 paints/955eur, paint         1047 CHR 4050 - RPFA RECO           81722 paints/955eur         paints, 955         228 paints/955eur, paint         1040 CHR 4050 - RPFA RECO           81722 paints/955eur         paints, 955         228 paints/955eur, paint         1040 CHR 4050 - RPFA RECO           8172 paints/955eur         paints, 955         228 paints/955eur, paint         1040 CHR 4050 - RPFA RECO           8172 paints/955eur         paints, 955         228 paints/955eur, paint         1050 CHR 4050 - RPFA RECO           8172 paints/955eur         paints, 955         228 paints/955eur, paint         1050 CHR 4050 - RPFA RECO                                                                                                    | 811722 piloto7055cor             |
| B1722 paints/955er         paint         255         229 paints/955er         paint         255.07.07.07.07.07.07.07.07.07.07.07.07.07.                                                                                                    | 811722 piloto7055cor             |
| 81722 paids/755err         pilota, 755         228 paids/755err, pilota, 755         228 paids/755err, pilota, 755           81722 paids/755err         pilota, 755         228 paids/755err, pilota, 755         200 paids/755err, pilota, 755           81722 paids/755err         pilota, 755         228 paids/755err, pilota, 755         200 paids/755err, pilota, 755           81722 paids/755err         pilota, 755         228 paids/755err, pilota, 755         200 paids/755err, pilota, 755           81722 paids/755err         pilota, 755         228 paids/755err, pilota, 755         200 paids/755err, pilota, 756           81722 paids/755err         pilota, 755         228 paids/755err, pilota, 756         200 paids/755err, pilota, 756                                                                                                    | 811722 pileto7055cor             |
| 81722 pieko/955er         pieko/955er                                                                                                    | 811722 piloto7055cor             |
| 8/1722 pike/7056er piles_795 20 pike/7056er, pile 120 0H 4307 - F47A OHRADOR<br>8/1722 pike/7055er piles_795 228 pike/7056er, pile<br>1230 DH 4307 - F47A OHRADOR                                                                                                    | 811722 pileto7055cor             |
| 81772/pikto/955er pikts_1955 228 pikts/955er gent 135 0H6 A331 - REFE_OREAGOR                                                                                                    | 811722 pileto7055cpr             |
|                                                                                                    | 811722 pileto7055cor             |
|                                                                                                    |                                  |
|                                                                                                    |                                  |
|                                                                                                    |                                  |
|                                                                                                    |                                  |
|                                                                                                    |                                  |
|                                                                                                    |                                  |
|                                                                                                    |                                  |
|                                                                                                    |                                  |
|                                                                                                    |                                  |
|                                                                                                    |                                  |
|                                                                                                    |                                  |
|                                                                                                    |                                  |
|                                                                                                    |                                  |
|                                                                                                    |                                  |
|                                                                                                    |                                  |
|                                                                                                    |                                  |
|                                                                                                    |                                  |
|                                                                                                    |                                  |
|                                                                                                    |                                  |
|                                                                                                    |                                  |
|                                                                                                    |                                  |
| x V Desk Contains piloto7055 And Nome Usuário Contains dne -                                                                                                    |                                  |

#### 7.3 Configurações

#### 7.3.1 Corretagem - (Utilizado somente pelas Corretoras)

Esta funcionalidade é destinada exclusivamente às Corretoras e refere-se ao registro e controle da taxa de corretagem aplicada nas operações de intermediação de ativos financeiros. A corretagem representa a remuneração cobrada pela Corretora pela execução de ordens de compra e venda no ambiente de negociação, conforme as regras da B3 e demais normativos regulatórios. O sistema permite parametrizar valores fixos de acordo com a política comercial da instituição. Nesta aba, é permitida a inclusão de um valor em Reais para cobrança nas ordens de TPF e Títulos Privados enviadas à plataforma.

Para títulos privados, é possível realizar a cobrança em BPS também.

| Corretagens              | SENS                       |                    | ŝ              | 99<br>1        |      |
|--------------------------|----------------------------|--------------------|----------------|----------------|------|
| Remover Corretager       | ns Exportar para Excel     |                    |                |                |      |
| Filtre sua pesquisa:     |                            |                    |                |                |      |
| Instituição              | Desk                       | Produto            | Setor          | Índice         |      |
|                          | · ·                        | ▼ Títulos Privados | ▼ DEB          | •              | *    |
| Drag a column header her | re to group by that column |                    |                |                |      |
| Desk Origem              | Instituicao Destino        | Desk Destino       | Corretagem R\$ | Corretagem BPS | G    |
| ·                        |                            |                    |                | 10,00000       | 0 0  |
|                          |                            |                    |                | 5,00000        | 00   |
|                          |                            |                    |                | 2,00000        | 0 0  |
|                          |                            |                    |                | 5 00000        | 0 07 |
|                          |                            |                    |                | 5 00000        | 0 0  |
|                          |                            |                    |                | 5,00000        | 0.0  |
|                          |                            |                    |                | 3,00000        | 0 07 |

#### 7.3.2 Limite Bilateral

O Trademate permite que os participantes configurem limites bilaterais. Essa funcionalidade proporciona maior transparência e eficiência no processo de negociação, permitindo que os participantes do mercado estabeleçam limites claros e negociem de acordo com suas preferências e estratégias.

| Limites |                   | <u>s                                    </u> |            |                      |              |                   | — ×     |
|---------|-------------------|----------------------------------------------|------------|----------------------|--------------|-------------------|---------|
| Ren     | nover Limite de ( | Crédito e Mútuo                              | Conceder L | imite de Crédito e l | Mútuo Ex     | portar para Excel | Filtrar |
|         |                   |                                              |            |                      |              |                   |         |
|         |                   |                                              |            |                      |              |                   | م       |
|         |                   |                                              |            |                      |              |                   |         |
| •       |                   | piloto100cor_gest                            |            | abcbrasilbm          | abcbrasilbm_ | pbal              | ▲ (     |
|         |                   | piloto100cor_pbal                            |            |                      |              |                   |         |
|         |                   | piloto100cor_gest                            |            |                      |              |                   | ✓       |
|         |                   | piloto100cor_pbal                            |            |                      |              |                   | ✓       |
|         |                   | piloto100cor_gest                            |            |                      |              |                   |         |
|         |                   | piloto100cor_pbal                            |            |                      |              |                   |         |
|         |                   | piloto100cor_gest                            |            |                      |              |                   |         |
|         |                   | piloto100cor_pbal                            |            |                      |              |                   |         |
|         |                   | piloto100cor_gest                            |            |                      |              |                   |         |
|         |                   | piloto100cor_pbal                            |            |                      |              |                   |         |
|         |                   | piloto100cor_gest                            |            |                      |              |                   |         |
|         |                   | piloto100cor_pbal                            |            |                      |              |                   |         |
|         |                   | piloto100cor_gest                            |            |                      |              |                   | ✓       |
|         |                   | piloto100cor_pbal                            |            |                      |              |                   | ✓       |
|         |                   | piloto100cor_gest                            |            |                      |              |                   |         |
|         |                   | piloto100cor_pbal                            |            | agricolebm           | agricolebm_r | bal               |         |
|         |                   |                                              |            |                      |              |                   | Salvar  |

#### 7.3.3 Configurações do usuário

Nesta janela que é composta por 5 abas, estão as possibilidades de ajustar, organizar ou definir a plataforma de acordo com determinadas especificações ou preferências. Ela envolve a personalização de opções, parâmetros ou elementos para criar um modelo, que atenda às necessidades e preferências do usuário.

**Geral** - contém as preferências pessoais do usuário. Além disso, temos uma configuração **obrigatória**, que é a seleção do "Top Broker de Leilão". Essa configuração consiste em escolher um Top Broker que será utilizado em operações na modalidade Tela em uma condição de disparo de leilão. Essa configuração é dividida de acordo com a modalidade de negociação:

Top Broker para Leilão – que são usados para os Títulos Públicos; e

Top Broker para Leilão de privados – que são usados para os Titulos Privados.

| Configurações                       |                                        |                                                              |
|-------------------------------------|----------------------------------------|--------------------------------------------------------------|
| CONFIGURAÇÕES DO USU                | IÁRIO                                  |                                                              |
| Geral Top Brokers Notificações Es   | tratégias   Customização de Negociação | Opções de Voice Orders                                       |
| Atalho para compra:                 | F5 *                                   | Nao utilizar auto alocacao                                   |
| Atalho para venda:                  | F11 -                                  | Nao salvar usuario e senha                                   |
| Atalho para alteração:              | F6 *                                   | Cancelar ao desconectar                                      |
| Atalho para cancelamento:           |                                        | Não pede confirmação no envio de ordem.                      |
| Top Prokar para Inilião             |                                        | Não confirmar antes de enviar cotações para RFQs             |
| Top broker para leliao:             |                                        | Habilitar modo Dark                                          |
| Top Broker para leilão de privados: | tpinvestcor_pbal - ×                   | Tempo de Inativação para Cancelamento (seg): 0               |
| Desk padrão:                        | piloto7055cor_pbal - ×                 | Habilitar Busca de Liquidez                                  |
| Intermediador padrão título público | - ×                                    | Ajustar colunas de grids automaticamente                     |
| Intermediador padrão título privado | - ×                                    | Não aceito operar IF restrito                                |
|                                     |                                        | Não permitir que as desks intermediem IF restrito            |
|                                     |                                        | Desk     IF Restricted Allowed            piloto7055cor_pbal |
|                                     |                                        |                                                              |
|                                     |                                        |                                                              |
|                                     |                                        | Salvar                                                       |
|                                     |                                        |                                                              |

**Top Broker** - é possível eleger quais Top Brokers poderão ser utilizados para a intermediação de operações. É **necessário** que o usuário habilite ao menos 1 (um) top broker para o envio de ordens a plataforma. Diferentemente da opção Top Broker de leilão, essa seleção é utilizada exclusivamente por seleção do usuário.

| nfigurações       |               |              |              |                                                                                                    |              |           |           |              |     |             |               |            |         |         |   |
|-------------------|---------------|--------------|--------------|----------------------------------------------------------------------------------------------------|--------------|-----------|-----------|--------------|-----|-------------|---------------|------------|---------|---------|---|
| ONFIGUR           | AÇÕES D       | 0 US         | SUÁRIO       |                                                                                                    |              |           |           |              |     |             |               |            |         |         |   |
| ral Top Brok      | ers Notifica  | ções         | Estratégia   | s Customiz                                                                                                    | ação de Nego | ciaçã     | io Opçõe: | s de Voice O | rde | rs          |               |            |         |         |   |
| Otiliza           | r top broker  | S            |              |                                                                                                    |              |           |           |              |     |             |               |            |         |         |   |
| op Brokers e E    | Brokers dispo | oníveis      |              |                                                                                                    |              |           | I         | Meus Broker  | s e | Top Broke   | ers seleciona | dos:       |         |         |   |
| Drag a columr     | n header her  | e to gr      | roup by tha  | at column                                                                                                    |              |           |           | Drag a colu  | mn  | header h    | ere to group  | by that co | lumn    |         |   |
| Instituicao       | Desk          | Тор          | Limite n     | Público                                                                                                    | Privado      | $\square$ |           | Instituicad  |     | Desk        | Top Brok      | Limite n   | Público | Privado |   |
| + terradtvm       | terraditvm    | ~            | ~            | ~                                                                                                    |              |           |           | xpinvestco   |     | xpinvestcor | 🗸             | ~          | ~       | ~       |   |
| bgcliquidez       |               | $\checkmark$ | ~            | ~                                                                                                    | ~            |           |           |              |     |             |               |            |         |         |   |
| renascenca        |               | $\checkmark$ | $\checkmark$ | $\checkmark$                                                                                                    |              |           |           |              |     |             |               |            |         |         |   |
| btgpactualc       |               | $\checkmark$ | $\checkmark$ | $\checkmark$                                                                                                    | $\checkmark$ |           |           |              |     |             |               |            |         |         |   |
| ativacor          |               | $\checkmark$ | $\checkmark$ | $\checkmark$                                                                                                    | ~            |           |           |              |     |             |               |            |         |         |   |
|                   |               | $\checkmark$ | ~            | ~                                                                                                    | ~            |           |           |              |     |             |               |            |         |         |   |
|                   |               | ~            | ~            | ~                                                                                                    |              |           |           |              |     |             |               |            |         |         |   |
| nectoncor         |               | ~            | ~            | ~                                                                                                    | ~            | - 1       | <         |              |     |             |               |            |         |         | V |
| genialcor         |               | ~            | ~            | ~                                                                                                    |              | - 1       |           |              |     |             |               |            |         |         |   |
| rbcapitaldtv      |               |              |              | Image: A state of the state of the state |              | - 1       |           |              |     |             |               |            |         |         |   |
| itaucor           |               |              |              |                                                                                                    |              | -         |           |              |     |             |               |            |         |         |   |
| geniaiInstcor     |               |              |              |                                                                                                    |              | -         |           |              |     |             |               |            |         |         |   |
| agoracor          |               |              |              |                                                                                                    |              | -         |           |              |     |             |               |            |         |         |   |
| aniacol           |               |              |              |                                                                                                    |              | -         |           |              |     |             |               |            |         |         |   |
| hanestes          |               |              |              |                                                                                                    |              |           |           |              |     |             |               |            |         |         |   |
| Contractic solity |               |              |              |                                                                                                    |              | Ľ         | l         |              |     |             |               |            |         |         |   |
|                   |               |              |              |                                                                                                    |              |           |           |              |     |             |               |            |         |         |   |
|                   |               |              |              |                                                                                                    |              |           |           |              |     |             |               |            | Sa      | alvar   |   |
|                   |               |              |              |                                                                                                    |              |           |           |              |     |             |               |            |         | arvur   |   |

**Notificações** - é responsável pelos alertas visuais e sonoros da plataforma.

| Configurações                                                                         |                                               |
|---------------------------------------------------------------------------------------|-----------------------------------------------|
| CONFIGURAÇÕES DO USUÁRIO                                                              |                                               |
| Geral   Top Brokers   Notificações   Estratégias   Customização de Negociação   Opçõe | s de Voice Orders                             |
| Alerta sobre fechamento de mercado (minutos): 0                                       | Não receber notificação de novos RFQs         |
| • Habilitar avisos sonoros na plataforma                                              | Não receber notificação de novas cotações     |
| Ativar Notificação de Ordens Executadas                                               | Não receber notificação de cotações alteradas |
| Notificar ordens executadas referente a um ativo favorito                             | Não receber notificação de cotações aprovadas |
| Não recebe notificação de voice                                                       |                                               |
|                                                                                       |                                               |
|                                                                                       |                                               |
|                                                                                       |                                               |
|                                                                                       |                                               |
|                                                                                       |                                               |
|                                                                                       |                                               |
|                                                                                       |                                               |
|                                                                                       |                                               |
|                                                                                       | Salvar                                        |
|                                                                                       | Survi                                         |

**Estratégias** - é uma funcionalidade para identificação dos clientes e um facilitador para os processos de middle-back.

| Configurações                      |                                     |                          |          |  |
|------------------------------------|-------------------------------------|--------------------------|----------|--|
| CONFIGURAÇÕES DO USU               | ÁRIO                                |                          |          |  |
| Geral Top Brokers Notificações Est | ratégias Customização de Negociação | o Opções de Voice Orders |          |  |
| Nova SubDesk                       |                                     | Novo Memo                | D        |  |
| Nome                               | Valor                               | Nome                     | ▲ Valor  |  |
| USINA AGUA VERDE                   | USINA AGUA VERDE                    | USINA AGUA VERDE         | 12345678 |  |
| USINA SAO JORGE                    | USINA SAO JORGE                     |                          |          |  |
|                                    |                                     |                          |          |  |
|                                    |                                     |                          |          |  |
|                                    |                                     |                          | Salvar   |  |

| Hr.Tran | is 🔻 Operador       | Participante     | Intermediário | C/V | E Ativo  | Nome                             | Qtde. | coLMaxFloor | Preco | PU    | Exec | Médio    | Saldo | Status       | Testo | SubDesk         | Memo               |
|---------|---------------------|------------------|---------------|-----|----------|----------------------------------|-------|-------------|-------|-------|------|----------|-------|--------------|-------|-----------------|--------------------|
| =       | - ( <u>0</u> :      | < <u>0</u> :     | * <b>D</b> :  | 10: | N 🖅      | 4 <b>0</b> 4                     | -     | =           | =     | -     |      | =        | =     | + <b>O</b> : | ×0:   | 10×             | ·0:                |
| 13:10:5 | 8.209 Marcus Cocite | piloto7055cor pb | al            | v   | N., CEIO | CBIO- Crédito de Descarbonização |       | 1           | 0     | 100,0 | 0 1  | 0,000000 | )     | 1 Ativa      |       | USINA AGUA VERD | E 12345678 🔕 🖋 💕 🏌 |

**Customização de Negociação** - é possível configurar as quantidades e o tick de variação dos tipos de ativos obrigatoriamente respeitando as configurações mínimas da plataforma.

| Co | nfigurações                     | _ ×                   |                       |                        |        |  |  |  |  |
|----|---------------------------------|-----------------------|-----------------------|------------------------|--------|--|--|--|--|
| C  | CONFIGURAÇÕES DO USUÁRIO        |                       |                       |                        |        |  |  |  |  |
| G  | eral   Top Brokers   Notificaçã | ões Estratégias Custo | mização de Negociação | Opções de Voice Orders |        |  |  |  |  |
|    | Convenção                       | Quantidade Padrão     | Incremento Padrão     |                        |        |  |  |  |  |
| Þ  | The Devision                    |                       | 0.05                  |                        |        |  |  |  |  |
| 1  | LIN - Padrao                    |                       | 0,05                  |                        |        |  |  |  |  |
|    |                                 |                       |                       |                        |        |  |  |  |  |
| Ŀ  |                                 |                       |                       |                        |        |  |  |  |  |
|    |                                 |                       |                       |                        |        |  |  |  |  |
|    |                                 |                       |                       |                        |        |  |  |  |  |
|    |                                 |                       |                       |                        |        |  |  |  |  |
| Ŀ  |                                 |                       |                       |                        |        |  |  |  |  |
| Ŀ  |                                 |                       |                       |                        |        |  |  |  |  |
| Ŀ  |                                 |                       |                       |                        |        |  |  |  |  |
| Ŀ  |                                 |                       |                       |                        |        |  |  |  |  |
| Ŀ  |                                 |                       |                       |                        |        |  |  |  |  |
| Ŀ  |                                 |                       |                       |                        |        |  |  |  |  |
| Ŀ  |                                 |                       |                       |                        |        |  |  |  |  |
| Ŀ  |                                 |                       |                       |                        |        |  |  |  |  |
|    |                                 |                       |                       |                        |        |  |  |  |  |
|    |                                 |                       |                       |                        |        |  |  |  |  |
| L  |                                 |                       |                       |                        |        |  |  |  |  |
|    |                                 |                       |                       |                        |        |  |  |  |  |
|    |                                 |                       |                       |                        | Salvar |  |  |  |  |
|    |                                 |                       |                       |                        |        |  |  |  |  |

### 7.3.4 Relógio

Relógio da plataforma com os indicadores das fases de negociação.

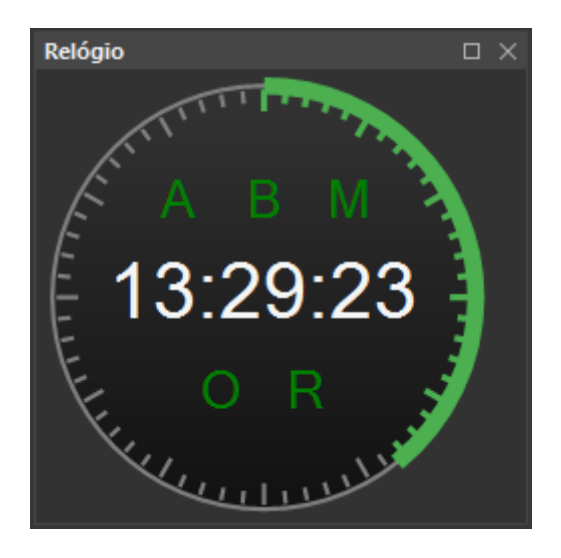

#### 7.4 Relatórios

#### 7.4.1 Desk Market Share

É a porcentagem que a mesa detém do mercado total de um determinado ativo. É calculado dividindo os volumes operados pelas mesas pelo total do mercado. É um indicador importante para medir a posição competitiva do participante em relação aos concorrentes e pode ser usado para avaliar o desempenho.

| 🕼 Desk Market Share                                                                    |                    |                      |                          |                         |                                     |  |  |  |  |  |
|----------------------------------------------------------------------------------------|--------------------|----------------------|--------------------------|-------------------------|-------------------------------------|--|--|--|--|--|
| De: 31/07/2024 - Até: 31/07/2024 - Desk: piloto7055cor_pbal - 🖸 🏵 Atualizar 🕾 Exportar |                    |                      |                          |                         |                                     |  |  |  |  |  |
| Ticker 🔺                                                                               | Nome               | Total da Desk        | Total do Mercado         | Participação de Mercado |                                     |  |  |  |  |  |
| RBC                                                                                    | RBC                | =                    | =                        | =                       |                                     |  |  |  |  |  |
| CRA020003KA                                                                            | piloto7055cor_pbal | R\$ 0,00             | R\$ 2.616,50             | 0,00 %                  |                                     |  |  |  |  |  |
| NTNBK25F                                                                               | piloto7055cor_pbal | R\$ 0,00             | R\$ 3.482.435,96         | 0,00 %                  |                                     |  |  |  |  |  |
| PETR25                                                                                 | piloto7055cor_pbal | R\$ 0,00             | R\$ 10.000,00            | 0,00 %                  |                                     |  |  |  |  |  |
| VALE38                                                                                 | piloto7055cor_pbal | R\$ 0,00             | R\$ 10.000,00            | 0,00 %                  |                                     |  |  |  |  |  |
| VALE48                                                                                 | piloto7055cor_pbal | R\$ 1.527,00         | R\$ 816.744,51           | 0,19 %                  |                                     |  |  |  |  |  |
|                                                                                        |                    |                      |                          |                         | Outros: 99,96%<br>(R\$4.320.269,97) |  |  |  |  |  |
| Total: 5                                                                               |                    | Total = R\$ 1.527,00 | Total = R\$ 4.321.796,97 | 0,04 %                  |                                     |  |  |  |  |  |

### 7.4.2 Ranking

É utilizado para classificar os participantes com base nos volumes negociados.

| Ranking               |                              |                                   |                                 |
|-----------------------|------------------------------|-----------------------------------|---------------------------------|
| De: 31/07/2024 - Até: | 31/07/2024 🔹 💿 Desk 🔅 Instit | uiçãc piloto7055cor_pbal - Ativos | - C Atualizar 🖷 Exportar        |
| Nome                  | Financeiro P                 | Participação de Mercado           | Deuline                         |
| = #OC                 | =                            | =                                 | Ranking                         |
| 32                    | R\$ 14.464,41                | 0,33 %                            |                                 |
| 33                    | R\$ 14.464,41                | 0,33 %                            | #4                              |
| 34                    | R\$ 14.464,41                | 0,33 %                            |                                 |
| 35                    | R\$ 14.464,41                | 0,33 %                            | #10                             |
| 36                    | R\$ 14.464,41                | 0,33 %                            |                                 |
| 37                    | R\$ 14.464,41                | 0,33 %                            | #16 -                           |
| 38                    | R\$ 14.464,41                | 0,33 %                            |                                 |
| 39                    | R\$ 14.464,41                | 0,33 %                            | #22                             |
| 40                    | R\$ 14.464,41                | 0,33 %                            | #10                             |
| 41                    | R\$ 7.632,21                 | 0,18 %                            | #28                             |
| 42                    | R\$ 6.000,00                 | 0,14 %                            | #34                             |
| 43                    | R\$ 5.000,00                 | 0,12 %                            |                                 |
| 44                    | R\$ 3.054,00                 | 0,07 %                            | #40                             |
| 45                    | R\$ 2.616,50                 | 0,06 %                            |                                 |
| 46 piloto7055cor_pbal | R\$ 1.527,00                 | 0,04 %                            | piloto7055cor_pbal              |
|                       |                              |                                   | 0,00 bi 0,00 bi 0,00 bi 0,00 bi |
| Total: 4              | 46 Total = R\$ 4.321.796,97  |                                   | 0,00 bi 0,00 bi 0,00 bi 0,00 bi |

#### 7.4.3 Dealerance (Utilizado somente pelos Dealers)

É um relatório que apresenta os totais cumpridos pelos Dealers nos ciclos obrigatórios. É dividido por período e apresenta o tempo de atuação das instituições.

#### 7.4.4 Formador de Mercado – Casada

É um relatório que apresenta os totais cumpridos pelos Formadores no período de atuação.

Para obter mais informações sobre o programa, consulte o documento OC 008/2025-VPC.

#### 8. MONTANDO SEU AMBIENTE

O ambiente refere-se ao espaço de trabalho personalizado na plataforma, onde as funcionalidades são selecionadas e organizadas de acordo com as necessidades do usuário. Isso permite que o usuário crie um ambiente de trabalho adaptado às suas preferências e ao seu fluxo de trabalho. A criação desse espaço é realizada por meio da seleção e organização das janelas nos menus da plataforma.

|                                            |             |              |              |           |               |                     |            |                 |              |             | -            |              |       |                                      |         | _       |             |               |              |             | _          |
|--------------------------------------------|-------------|--------------|--------------|-----------|---------------|---------------------|------------|-----------------|--------------|-------------|--------------|--------------|-------|--------------------------------------|---------|---------|-------------|---------------|--------------|-------------|------------|
|                                            |             |              |              |           |               |                     |            |                 |              |             |              |              |       |                                      |         |         |             |               |              |             | $\sim$     |
|                                            |             | rações Rela  | tórios       |           |               |                     |            |                 |              |             |              |              |       |                                      |         |         |             |               |              | ~ 😒         | - <u>1</u> |
| 🚯 Desk Market Share 📑 Ranking              | 1           |              |              |           |               |                     |            |                 |              |             |              |              |       |                                      |         |         |             |               |              |             |            |
| .d Teste                                   |             |              |              |           |               |                     |            |                 |              |             |              |              | 0 7 > | × Livro de Ofertas: 0484523SET       |         |         |             |               |              | 0           | # ×        |
| d Cotacies d DEPENTURES                    | Botter al 1 | Teste        |              |           |               |                     |            |                 |              |             |              |              |       | 04845235ET                           |         |         |             |               |              |             |            |
| T A Perconalizer                           |             |              |              |           |               |                     |            |                 |              |             |              |              |       | Em. Ativo Sts Var(%) PxUt            | UIL.PU  | Aber. A | ber.PU      | ech. Fech.PU  | PMin. Min.P  | U PxMáx, Má | x.PU       |
| Counce + Ative                             |             | 100          | 1014         | 2011      | (D)           | 10v 101             | 1 1004     | LailCup         | Delectof     | Rejection   | Limititation | LimitChatCom |       | N 04845235ET - 0,00                  | 0,      | 000000  | 1.000,00 0, | 1.000,00      | 1.000,       | 00 1.0      | 10,00      |
|                                            | Venu        |              | CORES.       | -         | -             |                     | / Marin    |                 | - Repearin   | - Kijecsop  | -            | Constanting  |       |                                      |         |         |             |               |              |             | _          |
| × Gauge CBIO                               |             |              |              |           |               |                     |            | -               |              |             |              |              | ~     | cParte cHora cQtd.                   | 0       | х сТх   |             | vPx vTx       | vQt          | d. vHora    |            |
|                                            | lan DD      |              | 100          | 08.00     |               |                     |            | 150.00          | 80.00        | 140.00      | 10.00        | 210.00       |       | 12:20:10.7 0                         | 1000,0  | 00000   | 10          | 00,000001     | 0            | 12:54:57.4  |            |
| COIO 11 COIO                               | 781199      |              | 100          | 78,00     |               |                     |            | - 1 130,00      | 00,00        | 140,00      | 10,00        | 210,00       |       |                                      |         |         |             |               |              |             |            |
| ✓ Grupe: Crr                               | 61034       |              | 0.001        | 1 000 00  |               | 1 000 0             |            | 1100 000000     | 365 655050   | 1100 000000 | 0.000000     | 2000 000000  |       |                                      |         |         |             |               |              |             |            |
| Crr W CONSERVE                             | 26074       |              | 0,001        | 1.000,00  |               | 1,000,0             | 0001 0,001 | - 1100,000000   | /00,000000   | 1300,000000 | 0,000001     | 2000,000000  |       |                                      |         |         |             |               |              |             |            |
| ♥ Grupo: CKA                               | 0.434       |              |              |           |               |                     |            | 1               |              |             |              |              |       |                                      |         |         |             |               |              |             |            |
| CRA TA CRAMPTONIO                          | Oct24       | L *          |              | 1,30      |               |                     |            | - 1,100000      | 0,700000     | 1,300000    | 0,000001     | 2,000000     |       |                                      |         |         |             |               |              |             |            |
| ✓ Grupo: CRI                               |             |              |              |           |               |                     |            | 1               |              |             |              |              |       |                                      |         |         |             |               |              |             |            |
| CRI 1 200394002                            | Oct24       | •            |              | 900,00    |               |                     |            | -   1100,000000 | 700,000000   | 1300,000000 | 0,000001     | 2000,000000  |       |                                      |         |         |             |               |              |             |            |
| ✓ Grupo: DEB                               |             | -            |              |           |               |                     | _          | 1               |              |             |              |              |       |                                      |         |         |             |               |              |             | _          |
| DEB 😭 LIGHE7                               | Oct24       | +            | 1            | 900,00    |               |                     |            | -   1123,497757 | 723,497757   | 1323,497757 | 23,497757    | 2023,497757  |       |                                      |         |         |             |               |              |             | 0          |
| <ul> <li>Grupo: LFT Fracionária</li> </ul> |             |              |              |           |               |                     |            |                 |              |             |              |              |       | Negocios: 04845255ET                 |         |         |             |               |              | E           | 9          |
| LFT Fracionária 😭 UFTU26F                  | Sep26       | - +          | 1            |           | 0.0000        |                     |            | - 0,0390        | -0,0310      | 0,0590      | -0,0510      | 0,0890       |       | 04645235ET                           | I       |         |             |               |              |             | -          |
| <ul> <li>Grupo: LTN Fracionária</li> </ul> |             |              |              |           |               |                     |            |                 |              |             |              |              |       | Em. Ativo Sts Var(%) PxUI            | ULLPU   | Aber. A | ber.PU      | rech. Fech.PU | PiMin. Min.P | O PrMax. Mi | K.PU       |
| LTN Fracioná 🟠 LTNV24F                     | Oct24       | - +          |              |           |               |                     |            | - 10,6167       | 10,0167      | 10,8167     | 9,4167       | 11,4167      |       | N 0404525381 - 0,00                  | 9,      | 000000  | 1.000,00 0, | 1.000,00      | 1.000,       | 00 1.0      | ,0,00      |
|                                            |             |              |              |           |               |                     |            |                 |              |             |              |              |       |                                      |         |         |             |               |              |             |            |
| 4                                          |             |              |              |           |               |                     |            |                 |              |             |              |              |       | •                                    |         |         |             |               |              |             | - 1        |
| Monitor de Ordens                          |             |              |              |           |               |                     |            |                 |              |             |              |              |       |                                      |         |         |             |               |              |             | n v        |
| T Filter ()                                |             |              |              |           |               |                     |            |                 |              |             |              |              |       |                                      |         |         |             | A Cal Cor     | nera 🔺 Crl V | /enda 👩 Cil | fodas      |
| Hr.Trans V Operador                        |             | Participante |              | ediário C | IV E. Ativo   | Nome                | Qtde.      | col.MaxFloor    | Preco PU     | Exec        | Médio        | Saldo Status |       | Texto                                | SubDesk | Memo    |             |               |              | •           |            |
| 0                                          |             | •            | * <b>O</b> * |           | 0: N. 0:      | ·0:                 | -          | -               |              | -           | -            | - 0          |       | ·0:                                  | -0:     | ·D:     |             |               |              |             |            |
| 12:34:57.474 Marcus Cocite                 |             | piloto7055co | or_pbal      | v         | N. 0484523    | SET 04845235ET      | 0,001      |                 | 0 1.0        | 00,000001   | 0 0,000000   | 0,001 Ativa  |       |                                      |         |         | 0/4         | 11            |              |             | - [1]      |
| 12:29:50.800 Marcus Cocite                 |             | piloto7055cc | or_pbal      | c         | N LTNV24F     | LTN Oct-24 Fracioná | rio        |                 | 0 10,500     |             | 0 0,00000    | 1 Ativa      |       |                                      |         |         | 0/4         | 11            |              |             |            |
| 12:29:43.442 Marcus Coolte                 |             | piloto7055co | or_pbal      | c         | N. LTNV24P    | LTN Oct-24 Fracioná | rio        |                 | 0 11,000     |             | 0 0,000000   | 0 Rejeita    | ada   | Price Violates High Band of 10.81670 |         |         | 014         | 11            |              |             |            |
| 12:29:37.623 Marcus Cocite                 |             | piloto7055cc | or_pbal      | c         | N., LTNV24F   | UTN Oct-24 Fracioná | rio        |                 | 0 10,000     |             | 0 0,000000   | 0 Rejeita    | ada   | Price Violates Low Band of 10.016700 |         |         | 010         | 11            |              |             |            |
| 12:29:26.449 Marcus Cocite                 |             | piloto7055cc | or_pbal      | c         | N LTNV250     | LTN Casada Oct-25   | 50.000     | 0 0             | 0 1,000000   |             | 0 0,000000   | 0 Rejeitz    | ada   | Closed Market                        |         |         | 0/4         | 14            |              |             |            |
| 12:29:14.795 Marcus Cocite                 |             | piloto7055co | or_pbal      | c         | N LTNV250     | LTN Casada Oct-25   | 50.000     |                 | 0 0,000000   |             | 0 0,00000    | 0 Rejeitz    | ada   | Price Violates Low Band of 1         |         |         | 0/4         | 11            |              |             |            |
| 12:29:06.762 Marcus Cocite                 |             | piloto7055cc | or pbal      | c         | N. LETU26E    | UFT Sep-26 Fracioná | rio        |                 | 0.000000     |             | 0 0.00000    | 1 Ativa      |       |                                      |         |         | 0/4         | 11            |              |             |            |
| 12:28:47.851 Marcus Cocite                 |             | piloto7055co | or pbal      | c         | N. UGH87      | UGH87               |            |                 | 0            | 900,00      | 0 0,00000    | 1 Ativa      |       |                                      |         |         | 0/4         | 14            |              |             |            |
| 12-28-02-858 Marcus Cocite                 |             | piloto7055cc | or phal      |           | N TUBIS       | TUBI18              |            |                 | 0 0.500000 3 | 37.180792   | 0 0.00000    | 0 Rejeita    | ada   | Price Violates Low Band of 472,85291 | 5       |         | 0/4         | 11            |              |             |            |
| 12:27:42.787 Marcus Coote                  |             | piloto7055co | or obal      |           | N. TUBIS      | TUBI18              |            |                 | 0 1,165500   | 337.00      | 0 0.00000    | 0 Rejeitz    | ada   | Price Violates Low Band of 472,85291 | 3       |         | 014         | 11            |              |             |            |
|                                            |             |              |              |           | 7.44          | 4 19                |            |                 |              |             |              |              |       |                                      |         |         | - 7 -       |               |              |             |            |
|                                            |             |              |              |           | 1003          |                     |            |                 |              |             |              |              |       |                                      |         |         |             |               |              |             |            |
| 63                                         |             |              |              |           |               |                     |            |                 |              |             |              |              |       |                                      |         |         |             |               |              |             |            |
| •                                          |             |              |              |           |               |                     |            |                 |              |             |              |              |       |                                      |         |         |             |               |              |             |            |
| L OnBehalf: u-mcocite - piloto?            | 055cor 🕤    | Conectado    | T Via RTM    | Mercad    | io Aberto 🛛 🕥 |                     |            |                 |              |             |              |              |       |                                      |         |         |             | Chat          | J            |             | 100%       |

Os campos apresentados nas janelas também são configuráveis e a seleção se dá através do menu:

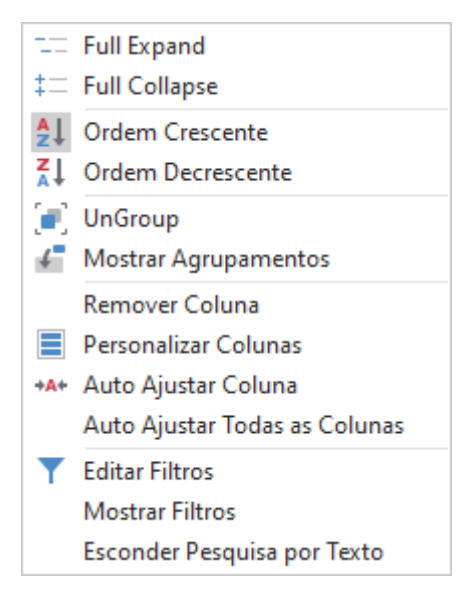

Após a seleção e ordenação dos campos, é possível organizar a estruturação do ambiente utilizando o XXXXXXXXX conforme figura abaixo:

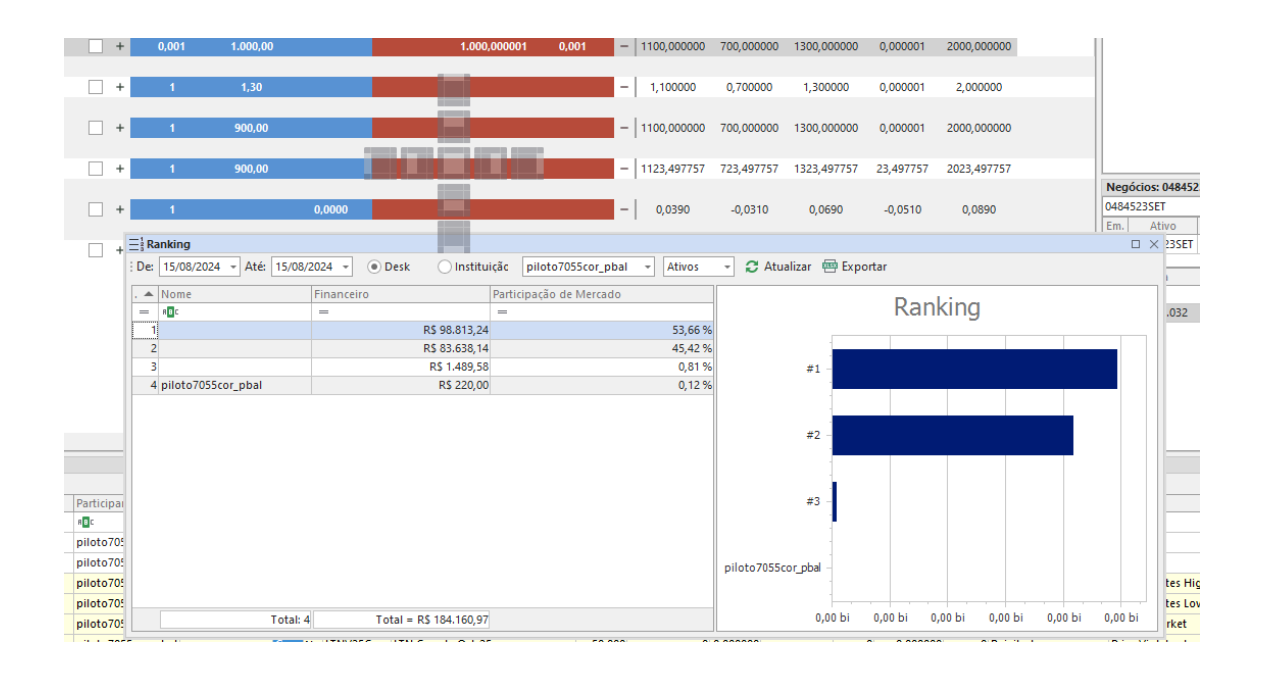

Posteriormente à construção do ambiente, é possível salvá-lo utilizando a opção:

| u-mcocite - pilo           | to7055cor [CERT - VS.: 2024.3.0.0]       |                                                             | – u –                                 |  |  |  |  |  |  |  |  |
|----------------------------|------------------------------------------|-------------------------------------------------------------|---------------------------------------|--|--|--|--|--|--|--|--|
|                            |                                          |                                                             | ▲ ▲ ▲ ▲ ▲ ▲ ▲ ▲ ▲ ▲ ▲ ▲ ▲ ▲ ▲ ▲ ▲ ▲ ▲ |  |  |  |  |  |  |  |  |
|                            |                                          |                                                             |                                       |  |  |  |  |  |  |  |  |
|                            | Save Workspace                           |                                                             |                                       |  |  |  |  |  |  |  |  |
|                            | 04845235ET                               |                                                             |                                       |  |  |  |  |  |  |  |  |
|                            |                                          | Em. Ativo Sts Var(%) PxUlt. Ult.PU Aber. Aber.PU Fech. Fech | Reset Workspace                       |  |  |  |  |  |  |  |  |
| vQtd. LeilSup Re           | ejecInf RejecSup LimtStatInf LimtStatSup | N 0484523SET - 0,00 0,000000 1.000,00 0,000000 1.00         | Default Workspace                     |  |  |  |  |  |  |  |  |
|                            | = = = s@c                                | Parte cHora cOtd cPv cTv vPv vi                             | Import Workspace From File            |  |  |  |  |  |  |  |  |
| -                          |                                          | 8 12:26:10.7 0 1000,000000 1000,000001                      | Export Workspace To File              |  |  |  |  |  |  |  |  |
| - 150,00 8                 | 30,00 140,00 10,00 210,00                | •                                                           |                                       |  |  |  |  |  |  |  |  |
|                            |                                          |                                                             |                                       |  |  |  |  |  |  |  |  |
| 1 0,001 - 1100,000000 700, | ,000000 1300,000000 0,000001 2000,000000 |                                                             |                                       |  |  |  |  |  |  |  |  |
|                            |                                          |                                                             |                                       |  |  |  |  |  |  |  |  |
| - 1 100000 0 7             | 700000 1 300000 0 000001 2 000000        |                                                             |                                       |  |  |  |  |  |  |  |  |

O menu acima ainda possibilita a utilização de um ambiente padrão (Default Workspace), além de permitir a exportação e a importação dos ambientes criados.

### 9. REGRAS DE NEGOCIAÇÃO

#### 9.1 Tipos de ordens

As seguintes ordens são permitidas na plataforma de negociação:

- Dia Oferta com preenchimento de preço obrigatório.
- Quantidade aparente oferta em que somente parte da quantidade é visível para o mercado:
- 1. a quantidade aparente da oferta deve ser múltipla do lote-padrão
- 2. quando a quantidade aparente é totalmente fechada, o sistema de negociação verifica se há saldo de oferta restante da quantidade total. Se houver, o sistema de negociação torna aparente ao mercado a nova quantidade ofertada. Essa nova quantidade aparente perderá prioridade no livro central de ofertas em relação a ofertas de mesmo preço já registradas.
- Intermediada Neste tipo de oferta o participante possibilita a inclusão de um intermediário. É possível a combinação desta funcionalidade com os demais tipos de ofertas.
- Liquidity Seeking Oferta que tem como objetivo fornecer liquidez para o mercado. Nessa oferta, o sistema seleciona um *Top Broker* comum que serve como intermediário para evitar problemas de falhas de execução por falta de limite bilateral.

#### 9.2 Bandas de Negociação

As bandas podem ser definidas como um intervalo de variação de preços definidos pela B3, com o objetivo de manter a integridade do mercado. Assim,

determinam o disparo automático de ações específicas do sistema, podendo ser aplicadas às ofertas ou aos negócios – imediatamente antes de seu fechamento.

Hard Limits – Estes limites têm como característica garantir que, durante o período de negociação, uma variação de preço não ultrapasse os valores previamente definidos.

Bandas de Rejeição - As bandas de rejeição são moveis e têm como característica garantir que, durante o período de negociação, uma variação de preço não permita um erro de ordem de grandeza.

Bandas de Leilão - Aplicada durante toda a fase de negociação, as bandas de leilão podem ser definidas como um intervalo de variação de preço estabelecidos pela B3, com o objetivo de acionar automaticamente o procedimento de leilão quando uma oferta esteja sendo fechada com valores iguais ou superiores aos seus limites. O centro das bandas de leilão é equivalente ao preço do último negócio ou ao preço de fechamento do ativo no dia de negociação anterior.

| Sigla | Instrumento                 | Mercado          |
|-------|-----------------------------|------------------|
| LFT   | Letra Financeira do Tesouro | Títulos Públicos |
| LTN   | Letra do Tesouro Nacional   | Títulos Públicos |

#### 9.3 Títulos Habilitados para Negociação

| NTNB | Nota do Tesouro Nacional - Série B       | Títulos Públicos |
|------|------------------------------------------|------------------|
| NTNC | Nota do Tesouro Nacional - Série C       | Títulos Públicos |
| NTNF | Nota do Tesouro Nacional - Série F       | Títulos Públicos |
| DEB  | Debentures                               | Títulos Privados |
| CRI  | Certificado de Recebíveis Imobiliários   | Títulos Privados |
| CRA  | Certificado de Recebíveis do Agronegócio | Títulos Privados |
| CFF  | Cota de Fundo Fechado                    | Títulos Privados |
| CBIO | Crédito de Descarbonização               | Títulos Privados |

### 9.4 Lotes de oferta, Data de Liquidação e Tick Size para ofertas em tela

| Ativo      | Lote Padrão | Incremental | Tick Size | Data de Liquidação |
|------------|-------------|-------------|-----------|--------------------|
| LTN Casada | 50.000      | 50.000      | 0,25      | D+1                |

| NTNB Casada                     | 50.000 | 50.000 | 0,25      | D+1 |
|---------------------------------|--------|--------|-----------|-----|
| NTNF Casada                     | 50.000 | 50.000 | 0,25      | D+1 |
| NTNB                            | 10.000 | 10.000 | 0,0001    | D+1 |
| LTN                             | 10.000 | 10.000 | 0,0001    | D+1 |
| NTNF                            | 10.000 | 10.000 | 0,0001    | D+1 |
| NTNC                            | 10.000 | 10.000 | 0,0001    | D+1 |
| LFT                             | 5.000  | 5.000  | 0,0001    | D+1 |
| Fracionário<br>Títulos Públicos | 1      | 1      | 0,0001    | D+1 |
| Debentures                      | 1      | 1      | 0,0000001 | D+1 |
| CRA                             | 1      | 1      | 0,0000001 | D+1 |

| CRI  | 1          | 1          | 0,00000001 | D+1 |
|------|------------|------------|------------|-----|
| CFF  | 0,00000001 | 0,00000001 | 0,00000001 | D+0 |
| CBIO | 1          | 1          | 0,01       | D+1 |

#### **10.GLOSSÁRIO**

**Busca de Liquidez** – Opção que permite a inclusão de um intermediador comum as partes. Essa funcionalidade tem como objetivo prover liquidez, facilitando a realização de transações entre os participantes. O intermediador atua como um agente neutro que busca combinar ofertas de compra e venda de forma eficiente, garantindo a execução das operações. A presença do intermediador ajuda a evitar as rejeições por falta de limite bilateral, contribuindo para a liquidez do mercado.

**CBIO** - Títulos emitidos por produtores e importadores com base em suas notas fiscais de compra e venda de biocombustíveis.

**Dealer** - Os dealers são instituições financeiras credenciadas pelo Tesouro Nacional com o objetivo de promover o desenvolvimento dos mercados primário e secundário de títulos públicos.

**Top Broker** – São instituições elegíveis mensalmente de acordo com parâmetros estabelecidos pela B3. Ao se tornar um Top Broker, as corretoras automaticamente passam a ter limite com todos os participantes. As corretoras nomeadas são divididas em dois blocos, Públicos e Privados.

### 11.VERSÃO

Trademate VS: 2025.5.2.0